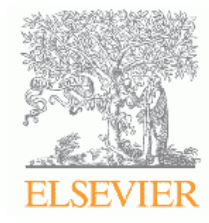

# Reaxys 快速使用手册

# 支持化学相关领域科技人员的工作流程帮助您提高工作效率和科研产出

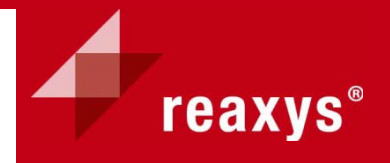

reaxys.com

Reaxys 应用程序版本: 2.13106.8.1

MarvinSketch 版本 5.8.2

# 目录

| 简介                |      |
|-------------------|------|
| 简介                | 1-2  |
| 搜索提示              | 3    |
| Reaxys 图表         | 4    |
| 访问 Reaxys         | 5    |
| 结构查询              | 6    |
| 按照名称生成结构          | 6    |
| 结构编辑器             | 7    |
| MarvinSketch 图    | 8    |
| MarvinSketch 绘图提示 | 9-10 |
| 管理置换              | 11   |
| 查看搜索结果            | 12   |
| 原子列表              | 13   |
| 链节点               | 14   |
| 查看搜索结果 – 筛选       | 15   |
| 立体化学              | 16   |
| Reaxys 通用符号       | 17   |
| 位置变异键             | 18   |
| 查看搜索结果 – PubChem  | 19   |
| 键型/键拓扑            | 20   |
| 查看搜索结果 – 保存和导出    | 21   |
| 使用、创建和保存模板        | 22   |
| 反应查询              |      |
| 简介                | 23   |
| 原子映射              | 24   |

| 反应中心功能     | 25    |
|------------|-------|
| 构型的转化/保持   | 26    |
| 合并反应物或产品   | 27    |
| 合成计划的制定    |       |
| 合成计划的设计    | 28-32 |
| 合成计划的保存和导出 | 33-34 |
| 合成计划制定技巧   | 35    |
| 实践练习       |       |
| 练习列表       | 36-37 |
| 双环羧酸       | 38-39 |
| 波利维        | 40-41 |
| 甲酯转至碳酰氯    | 42-43 |
| 非反应性官能团    | 44-45 |
| 邻苯二甲酰亚胺合成  | 46-47 |
| 快速参考指南     |       |
| 原子查询功能     | 48    |
| 化学键查询功能    | 49    |
| 反应查询功能     | 50    |

## 简介

#### Reaxys:

作为 Elsevier 的产品之一, Reaxys 是一种化学家工作流程完美解决方案工具。其完全摆脱了客户端 的束缚, 是一款完全基于网页形式的检索平台。

- Reaxys 拥有全球最大的化学反应和物质理化性质库,涵盖有超过 3100 万的反应词条,超过 2200 万的物质及性质词条和多于 440 万的引文词条。
- Reaxys 的所有反应和物质理化性质数据均有相应的实验支持,保证了其真实性和可信性。
- Reaxys 具有友好的互交界面和高效的检索功能工具。
- Reaxys 中的 Synthesis Planer 作为一种全新的,基于化学工作流程考虑的合成路线设计工具被提出, 兼之配合有大量的条件限制和二次检索功能, 使 Reaxys 成为获得化学信息的利器。
- Reaxys 所涵盖的化学反应已经相当全面,而且有较高的质量,特别在成熟的经典反应方面,适 合工艺的放大和优化,节省了工艺改进中的试剂和原料的成本,并为工艺放大和优化提供了有 力的保障。
- Reaxys 可以帮助优化工作流程,提高每个员工的工作效率,节约人力资源成本,从而获得更高的研发效率。

#### 内容

**Reaxys** 中的化合物数据、结构和反应摘自化学领域专家的期刊文献和专利文献。为了确保内 容可靠, 仅摘录了具有化学结构和测量事实等可信参考的小分子信息。 **Reaxys** 的摘录资料 历史可追溯到 1771 年,并一直延续到当今前沿研究,涵盖了最重要的化学相关文献和专利 资料。

**文献中的信息** - Reaxys 中的 400 本期刊都依据严格的相关标准进行过筛选,且针对期刊重点 不断演变、扩展和中止出版等因素不断对其进行监控。部分期刊名称有 Advanced Synthesis and Catalysis、Journal of American Chemical Society、Journal of Organometallic Chemistry、Synlett 和 Tetrahedron。

**专利中的信息 – 专利信息**历史可追溯到19 世纪初至 1980 年左右。从这些专利中摘取的信息包 括物质和反应数据以及专利引用信息(专利权人、作者、专利号、专利年份和国家/地区代 码)。

**详细**专利信息包括从 1976 年左右至今的专利。这些专利是在美国、欧洲以及世界专利局注册 的英文专利。 除了上述段落提及的信息类型,所有专利族成员(索引专利的所有专利号和申请 号)、Markush 物质显示、预测性物质和专利分类代码也包括在内。

有关 Reaxys 所含期刊和专利的完整列表,请查看www.Reaxys.com/info。

Reaxys 与其他化学信息来源相集成。

**PubChem\*** – 当您在 Reaxys 中搜索物质时,您同时也在 PubChem 中进行搜索。PubChem 是一个存储有机小分子化学结构及其生物活性信息的免费使用数据库。搜索结果将在结果页面 上的单独选项卡中显示。

**供应商信息\*** – 可购买的物质下将显示红色烧瓶图标。 单击相应链接将转到以下任何一个 或全部供应商数据库:

1. eMolecules,包含价格和是否有货的免费在线数据库(当您在 Reaxys 中搜索结构时,将 自动搜索该数据库,且搜索结果将在结果页面上的单独选项卡中显示。)

- 2. Accelrys ACD, 需要另外获得许可
- 3. CambridgeSoft ACX, 需要另外获得许可。

**安全\*** – 单击物质下的烧瓶图标,也能转到两个 Elsevier 数据库: Hazmat Navigator 和 PharmaPendium。两个数据库都需要单独的许可。

PharmaPendium 批准药品 – Reaxys 的化合物组已经与 PharmaPendium 化合物进行了 匹配,从而使 Reaxys 用户可以筛选批准药品的给定检索结果组,并轻松链接至 PharmaPendium。PharmaPendium 中提供了药品安全信息和美国食品及药物管理局 (FDA)批准文件,可供用户进行进一步分析和审核。此功能对药物学家和药品开发团队十 分有用,因为它提供了在典型的化学信息检索工作流程中访问相关药品信息的便捷方法,从 而使用户能够同时检索出最为重要的信息资源。

**Hazmat Navigator** – 基于 Bretherick's Handbook of Reactive Chemical Hazards 的 化学安全数据库,可帮助化学家和安全人员快速访问详实关键的化学危险物质信息。

**书目链接** – Full text 链接,将转到出版商或专利网站,以便下载完整文本。联系 Reaxys 客户 支持团队,可将这些链接配置到您的书目链接系统(有关联系信息,请参见本文档的尾页)。 *查看引用文章 (View citing Articles)*链接可创建引用文章的列表,并包含转到科技文献数据库 Scopus 和 Full text 的链接。

电子笔记本 – Reaxys 目前链接至 IDBS、Perkin Elmer 和 Accelrys 电子笔记本。

**内部数据库** – 要获得此类集成的相关信息,请联系 Elsevier 客户经理或客户支持团队(有关联系信息,请参见本文档的尾页)。

\*如果您不希望用户看到这些链接,请联系 Reaxys 客户支持团队。有关联系信息,请参见本文档的尾页。

#### 搜索提示

搜索**特定化合物**的最佳方法是按照结构搜索。您既可以使用 Reaxys 功能按照名称生成结构,也可以使用结构编辑器画出此物质。按照**名称 (name)** 搜索和按照**化学式 (formula)** 搜索都很可能得出相关搜索结果,但也可能会漏掉按照结构搜索可以得到的搜索结果。

您可以在结构编辑器内或 Reaxys 内使用各种结构查询功能(structure query features)搜索 结构类似的物质。您还可以根据自己的优势,创新使用这些功能。

将 Reaxys 中的数百个属性字段以各种方式结合和使用,可以搜索具有特定属性的物质 (substances with specific properties),不过本手册中没有讲述此内容。尝试使用高级 (Advanced) 搜索选项卡,您会对搜索结果赞叹不已。请参见 Reaxys 帮助文件,了解如何使 用这些查询字段。

您还可以在 Reaxys 帮助文件中找到其他信息,例如使用 Reaxys 和不同的结构编辑器 (structure editors)的提示以及关于 Reaxys 非专利药物 (Reaxys Generics)的详情。

如果您在构建查询条件方面遇到任何困难,请联系我们。 搜索结果为"无检索结果" 不表示一定"不存在检索结果",改变查询条件可能会得到您需要的结果。

| Contents Index Search                                                                                                    |                                                                                                    |                                                                                                    |
|----------------------------------------------------------------------------------------------------|----------------------------------------------------------------------------------------------------|----------------------------------------------------------------------------------------------------|
| Image: Welcome       Image: Welcome       Image: Welcome       Image: Welcome       Image: Welcome                                 | <br><br> | <u>Home</u> > <u>Structure/Reaction Editors</u> > Reax<br>Generic Groups                                                                                              |
| Searching Property Data                                                                                                    |                                                                                                    | Reaxys Predefined Generic Groups                                                                                                    |
| Tips for Using the CrossFire Structu     Tips for using Accelrys Draw     Tips for Using Accelrys ISIS Draw                        |                                                                                                    | The Reaxys Generics are used to define atoms<br>and cyclic groups.<br>These predefined generic groups are recogniz<br>regardless of the structure editor that created |
| Ips for Using CambridgeSoft Chen           Tips for Using Dotmatics Elemental           Limits of Conversion           Description |                                                                                                    | In MarvinSketch, you can access the Generics following button:                                                                                                    |
| Reaxys API for Structure Editors     Reaxys Predefined Generic Groups     Reaxys Content Details                                   |                                                                                                    |                                                                                                    |

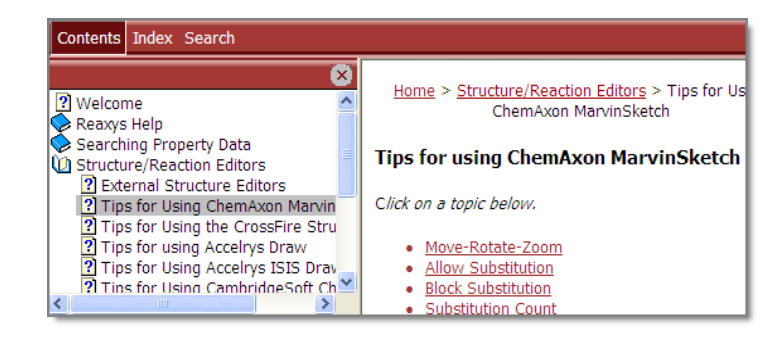

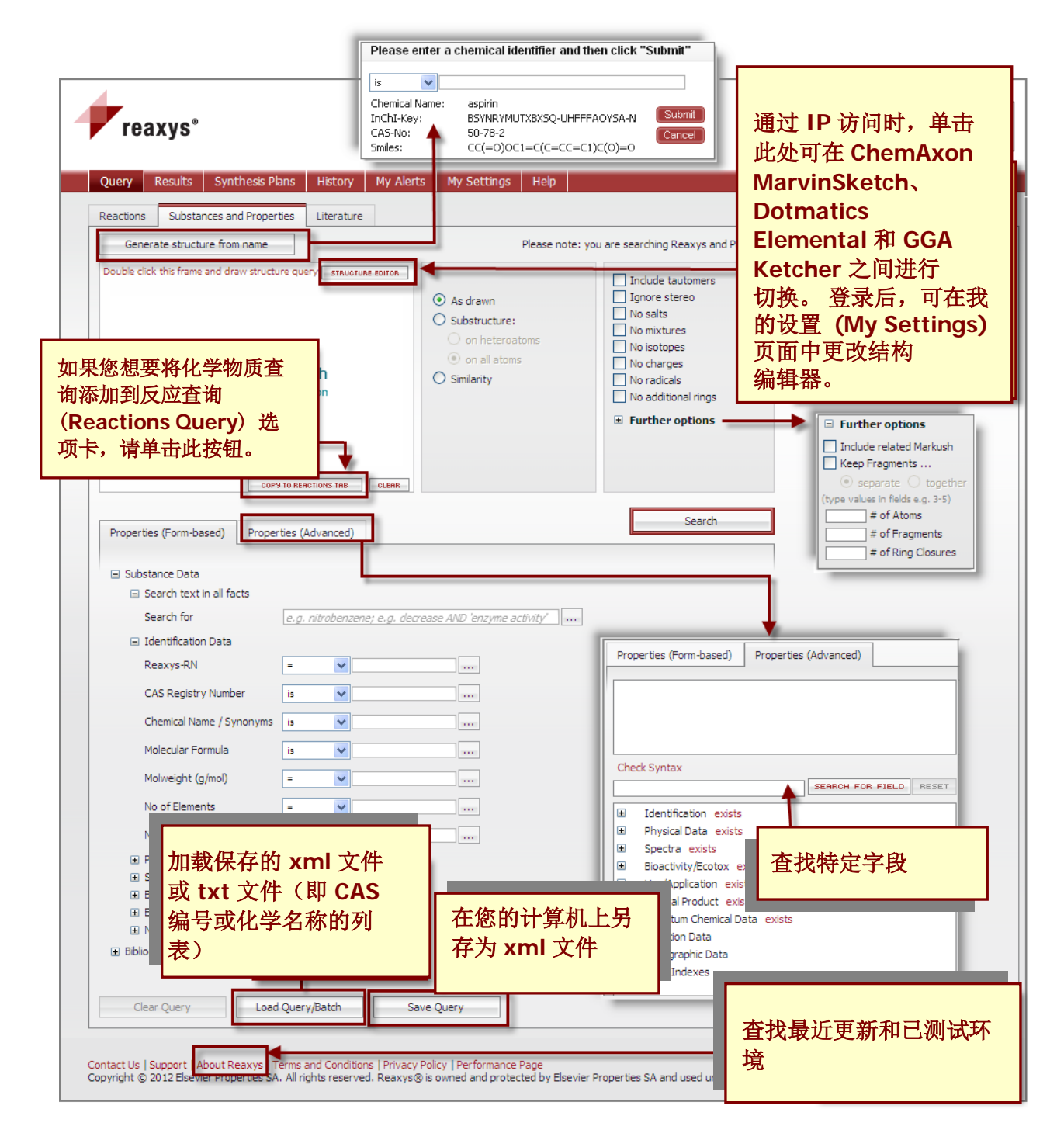

Reaxys 物质查询页面

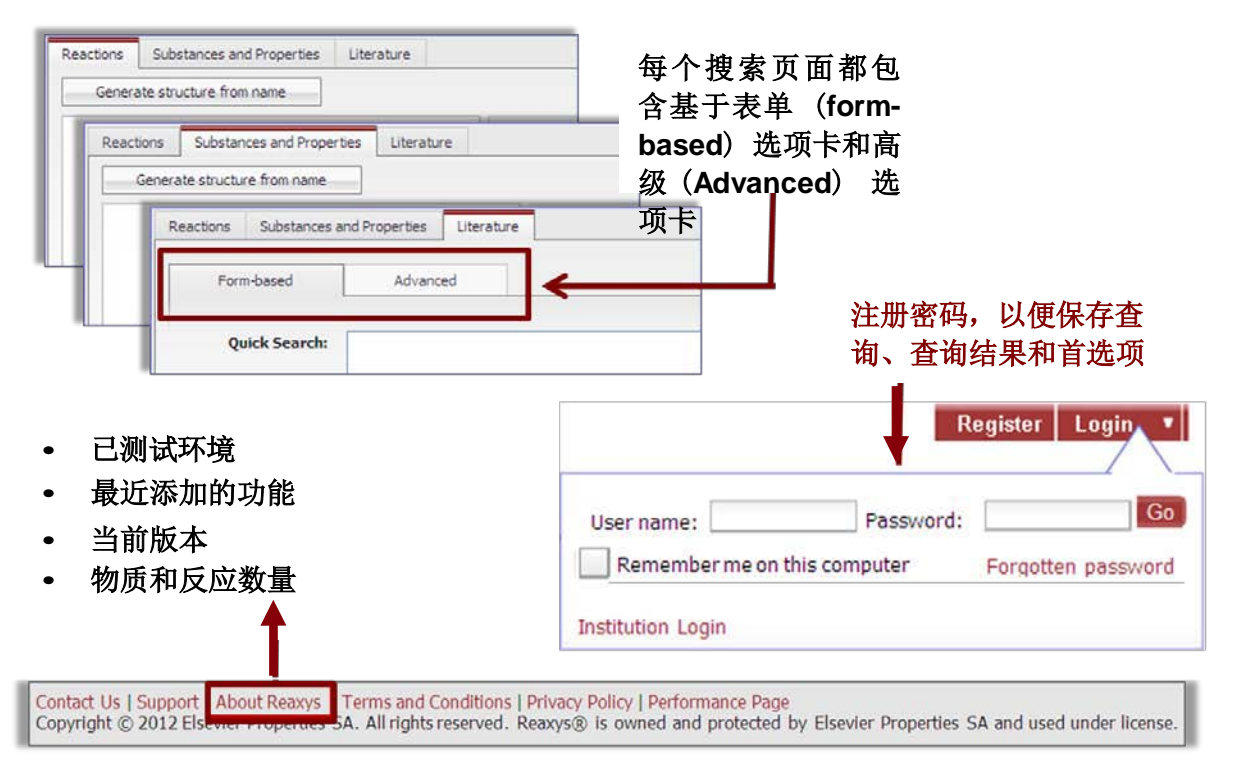

- 当您访问 www.reaxys.com 时, Reaxys 将显示查询页面。选择相应选项卡即可执行反应、物质或书目搜索。
- 建议您注册 UN/PW,以便保存查询、查询结果和用户首选项。
- "关于 Reaxys" (About Reaxys) 链接显示关于当前版本的 Reaxys 的信息,包括反应、物质和引文的数量。它还提供关于已测试环境的信息,并列出最近添加的功能。

## 按照名称生成结构

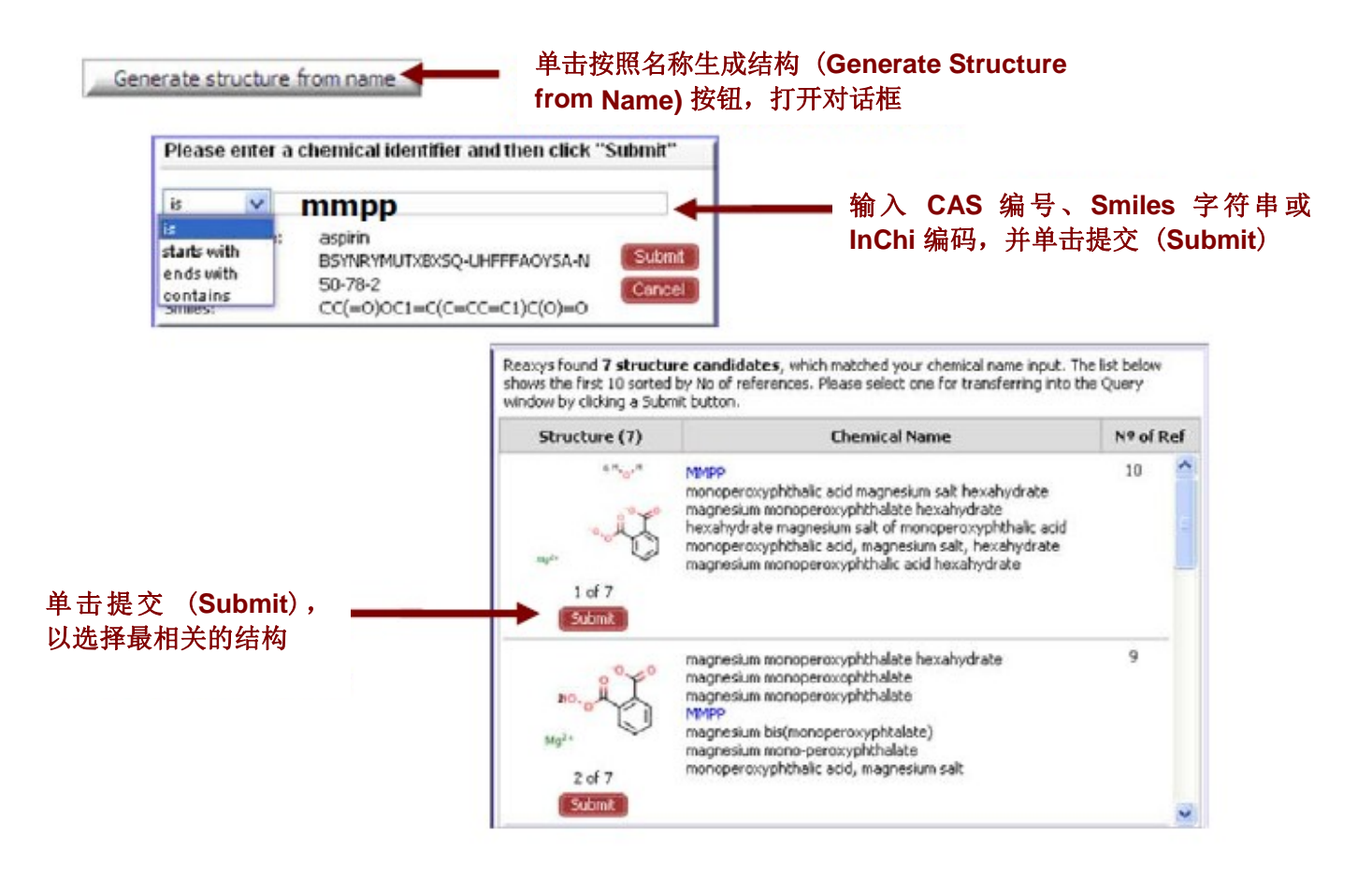

- 按照名称生成结构 (Generate Structure from name functionality) 功能可让您无 需进行绘图,便可创建一个结构查询。
- 输入化学名称(如,乙二胺四乙酸 ethylenediaminetetraacetic acid)、商品名/俗名或缩 略名(如 EDTA)、CAS 编号(如 60-00-4)、smiles 字符串或 InChi 编码,便可生成 结构。
- 下拉菜单中包含的运算符有 is、starts with、ends with 和 contains 以及通配符 (\*),可 让您灵活使用该功能。
- 如果与您输入的条目相关的结构有多个,将出现一张按参考文献数 (Number of References) 排序的列表,可方便您选择一种物质。

## 结构编辑器

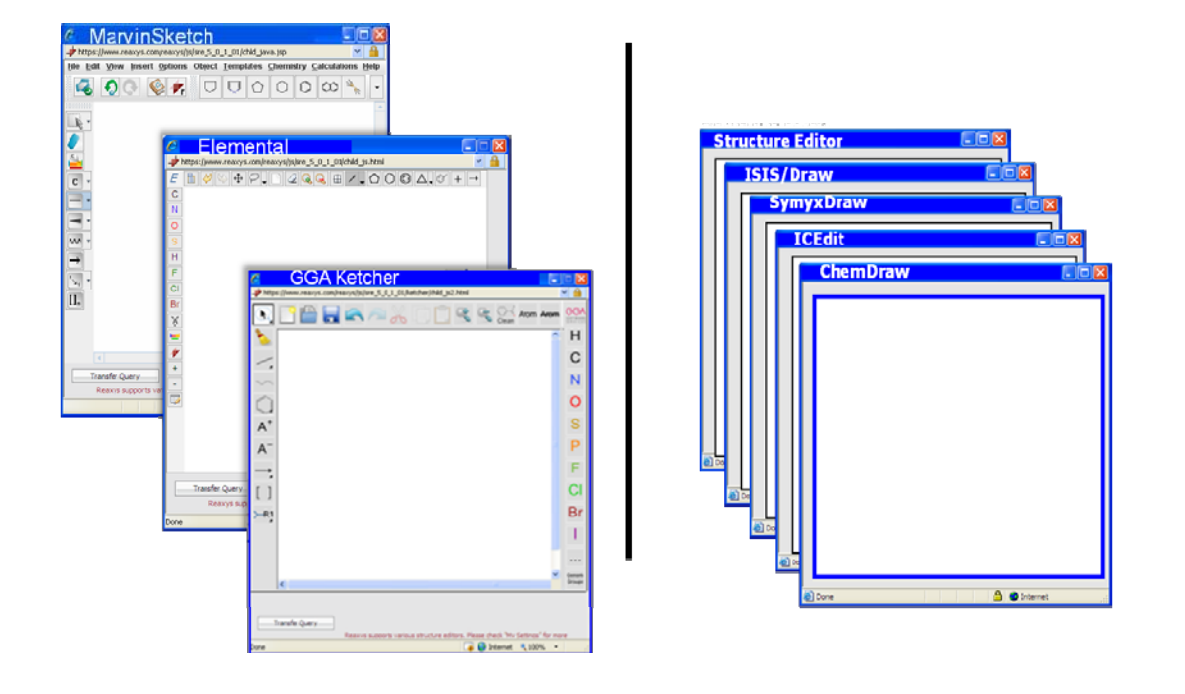

- 结构查询可包含完整结构或部分结构,同时还包含原子和化学键查询功能。
- Reaxys 随附有如下 3 种结构编辑器,而且无需进行安装: MarvinSketch、 Elemental 和 GGA Ketcher(显示在左侧)。
- Reaxys 还可使用右侧显示的 5 种结构编辑器。需要连接软件,可从 Reaxys 资讯网站 下载。网址为 <u>www.reaxys.com/info/support\_downloads</u>。
- 该文档中,将使用 MarvinSketch 作为示例讲解。
- 查询 Reaxys 帮助文件,可获得更多绘图提示。

## MarvinSketch

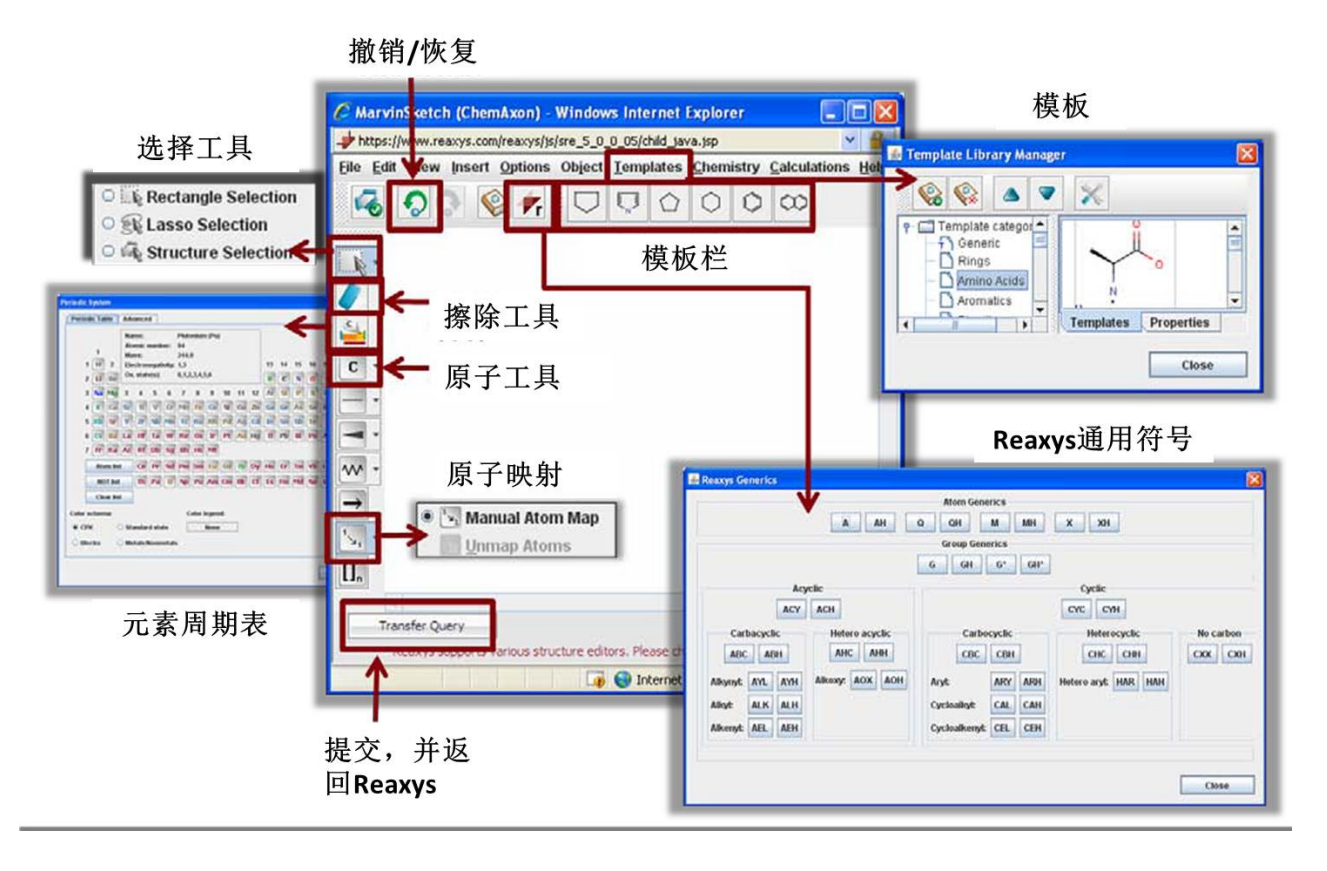

- 常用工具如上所示。
- 右键单击原子、化学键或空白区域,将显示不同的菜单。
- **矩形选择(Rectangle Selection)**工具和**套索选择(Lasso Selection)**工具可选择 原子、化学键或整个结构。
- 结构选择(Structure Selection)工具只能选择整个结构。
- 有两种方法可以使用菜单改变显示尺寸:选项(Options)>缩放(Zoom)
   以及查看(View)>转换(Transform)>缩放(Zoom)。
- 要移动结构,先将其选中,然后将鼠标在其上悬停,直到看到一个蓝框,然后使用鼠标 进行拖动。
- 要旋转结构,先将其选中,然后将鼠标在其上悬停,直到看到一个蓝色风车,然后使 用鼠标进行拖动。

## MarvinSketch 绘图提示

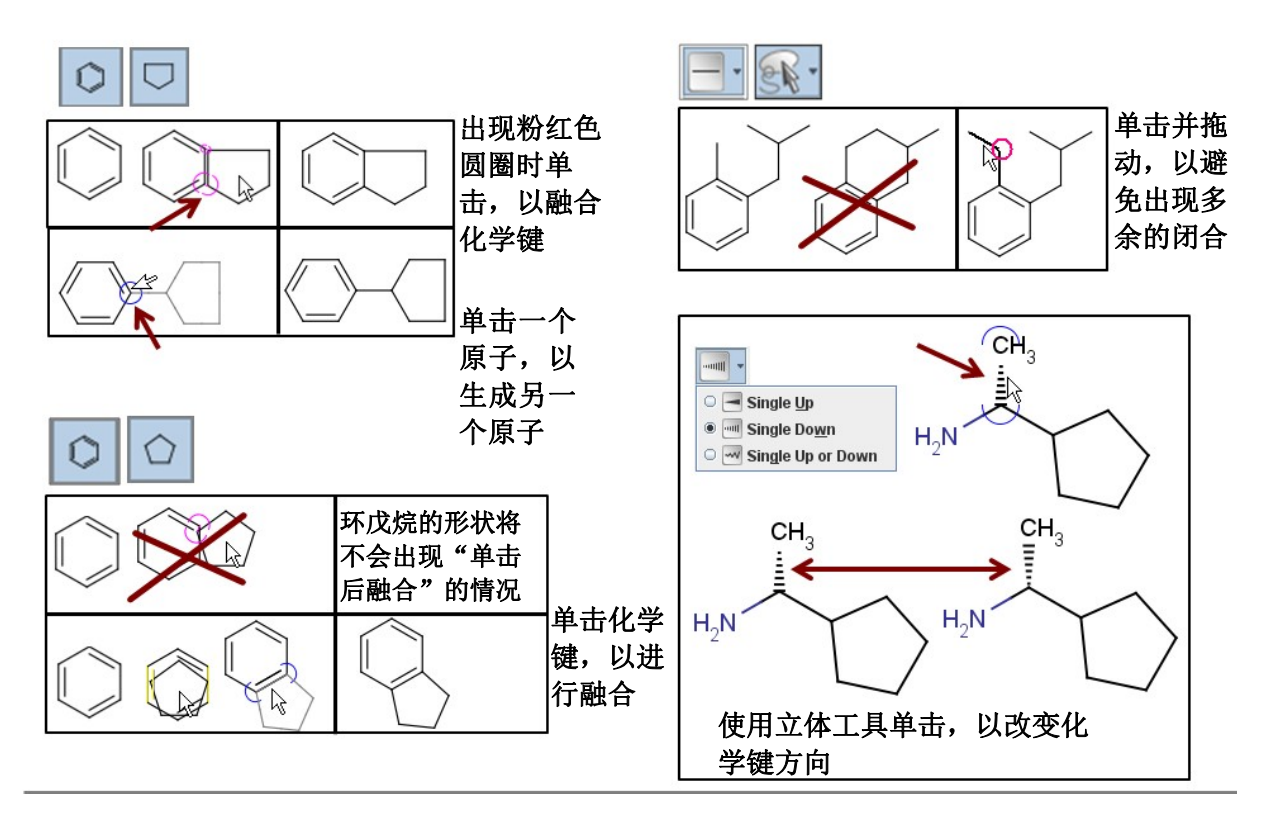

- **融合模板:** 单击模板,然后在空白区域单击。 单击要融合到新结构的模板,然后将鼠 标移动到新结构的融合位置。出现粉红色圆圈后单击。
- 一些模板不如其他模板那样易于融合。只需将鼠标移动到要融合模板的化学键上,然后单击。
- **新生成模板**:单击模板,然后在空白区域单击。单击要从新结构生成的模板,然后单击 新结构中的一个原子。
- 要添加化学键时,可以通过如下方法控制化学键的角度:选择化学键工具、单击相应 的原子、使用鼠标拖动,然后释放。
- 通过选择相应的向上或向下化学键、单击原子(或现有的化学键),然后单击形成的 化学键,来控制向上和向下的化学键。

## MarvinSketch 绘图提示

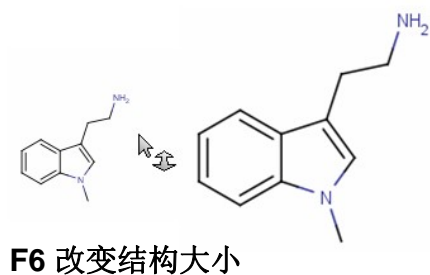

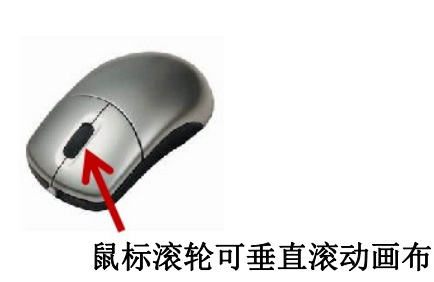

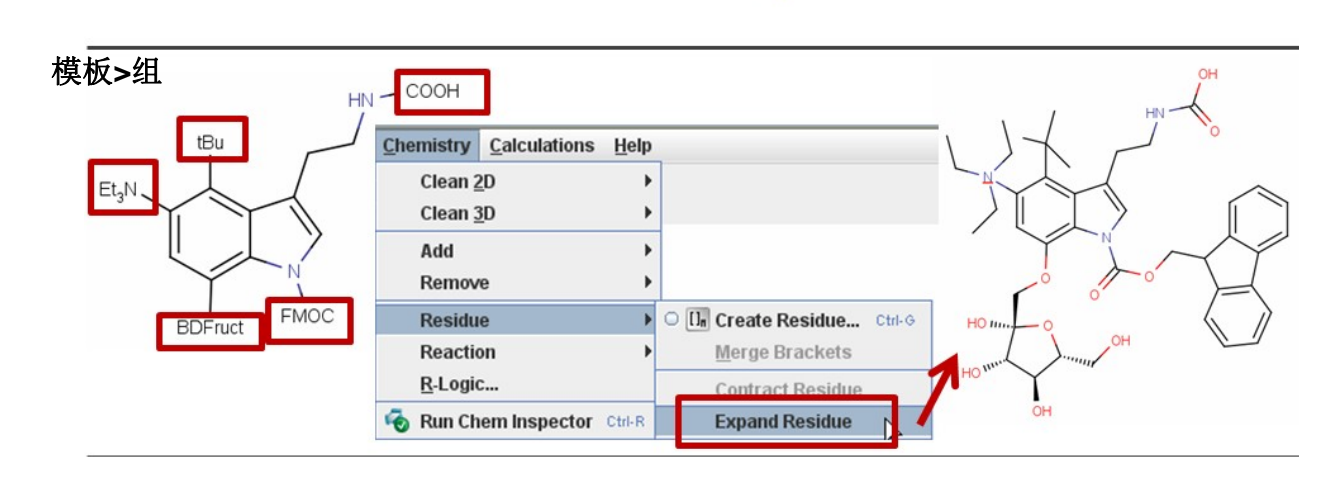

- 单击 F6 键(快捷键)可以改变结构的大小。
- 使用鼠标滚轮垂直移动屏幕。
- Reaxys 可识别多种缩略形式。使用模板(Templates)>组(Groups)菜单,查看缩 略形式。
- 要添加缩略形式:使用化学键工具,单击添加化学键并立刻输入缩略形式,或使用选择工具,单击原子结构并输入缩略形式。
- 使用化学(Chemistry) > 残基(Residue) > 扩展(Expand)菜单,将缩略形式转换为片段。
   使用化学(Chemistry) > 残基(Residue) > 缩小(Contract)菜单,将片段转换为缩略形式。

#### 管理置换

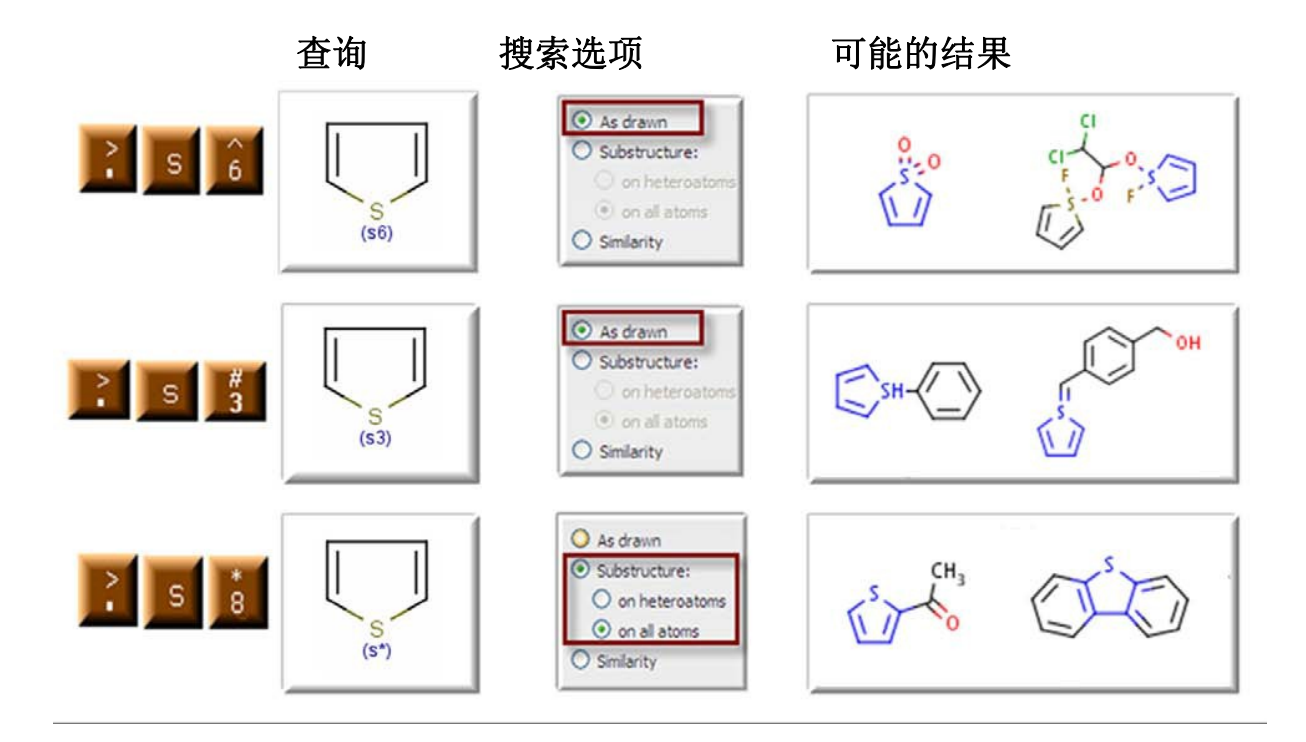

使用置换数 – 通过指定硫原子上允许的置换数, 查找噻吩化合物。

- 通过打开置换数量最多的位置,或指定置换的数量,来管理置换。还可以在特定位置限制 置换。
- 数量最多的自由位置 该指定将检索原子上允许的最多置换数。使用套索选择工具, 单击原子,然后在键盘上输入 .-s-6(依次输入,而非同时输入)。将 Reaxys 中的查 询选项(Query Options)设置为按图(As Drawn)。
- 指定自由位置数 在上例中,标记 s3 的原子表示该原子最多有 3 个置换。
   硫原子已经有 2 个置换(2 个 C 环),因此选择 s3 将使得该物质可另外拥有一个置换(或可能没有其他置换)。
   因此,使用套索选择工具,单击原子,然后在键盘上输入 .-s-3。将 Reaxys 中的查询选项(Query Options)设置为按图(As Drawn)。
- 限制特定位置的置换 检索除在特定位置外带有置换的物质。使用套索选择工具,单击 原子,然后在键盘上输入 .-s-\*。将查询选项(Query Options)设置为所有原子的子结 构(Substructure on all atoms)。

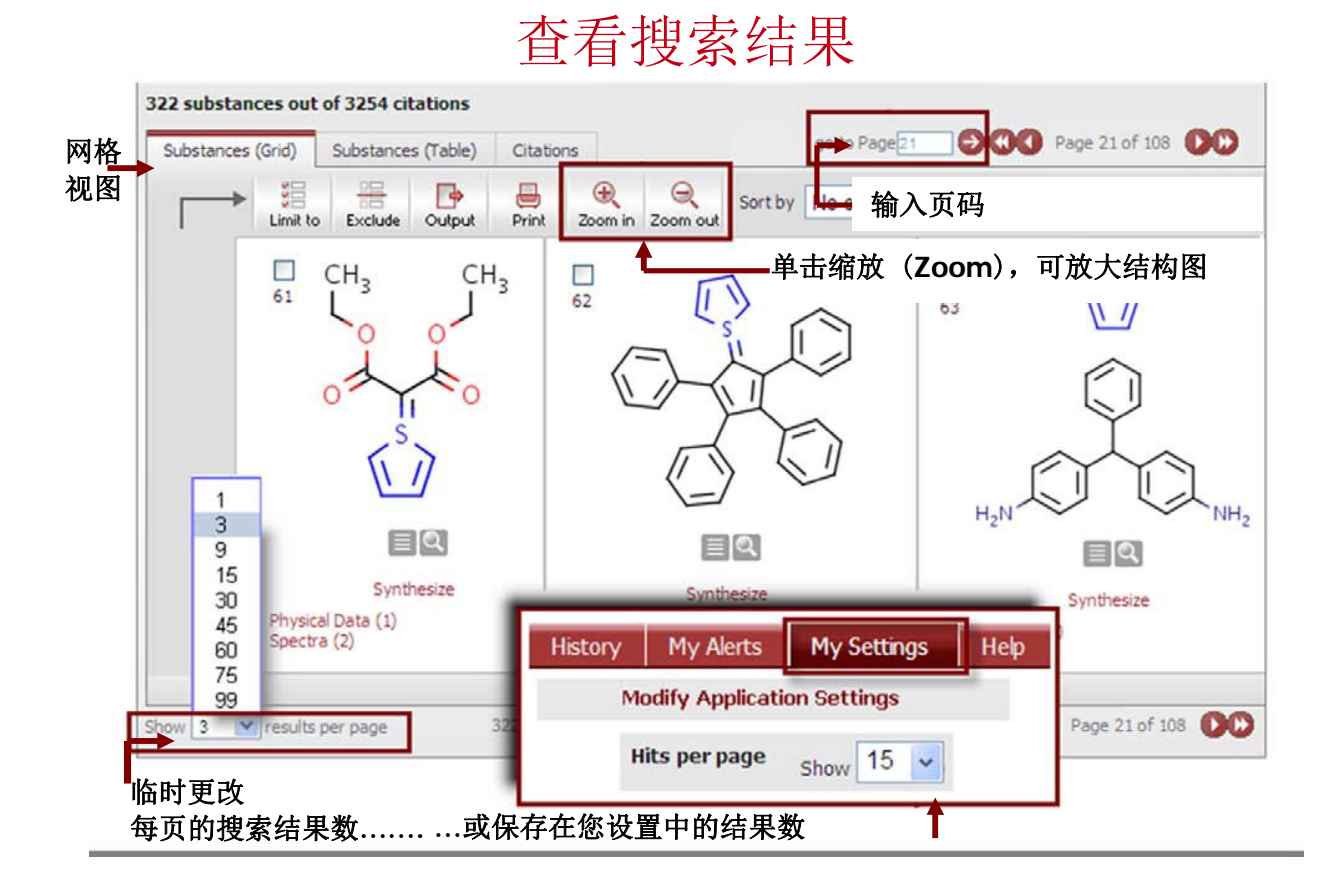

此处是使用上页中显示的第一个查询条件搜索的结果。

- 默认情况下,结果以**表格(Table)**视图显示。单击网格(Grid)视图的选项卡,可以查看物质,而不显示详细信息。
- 默认情况下,每页显示 9 种物质。从屏幕左下角的下拉菜单中选择一个数字,可以临时更改 每页显示的数量。单击我的设置(My Settings)按钮,并选择修改应用程序设置(Modify Application Settings),然后更改
   每页搜索结果(Hits per page)旁边的数字,可保存(Save)您希望每页显示的数量。
- 单击缩放 (Zoom),可放大物质显示。
- 可以三维(3D)模式查看物质:只需单击物质下方的放大镜(magnifying glass),然后拖动缩放(Zoom)框内的鼠标,可在 Reaxys 中查看大多数有机金属和配位化合物。
- 如果您发现缩放框内的结构未以三维模式显示,可以 在缩放结构旁边单击右键,选择结构(Structure) > 清晰 3D (Clean 3D),生成三维视图。

# 原子列表

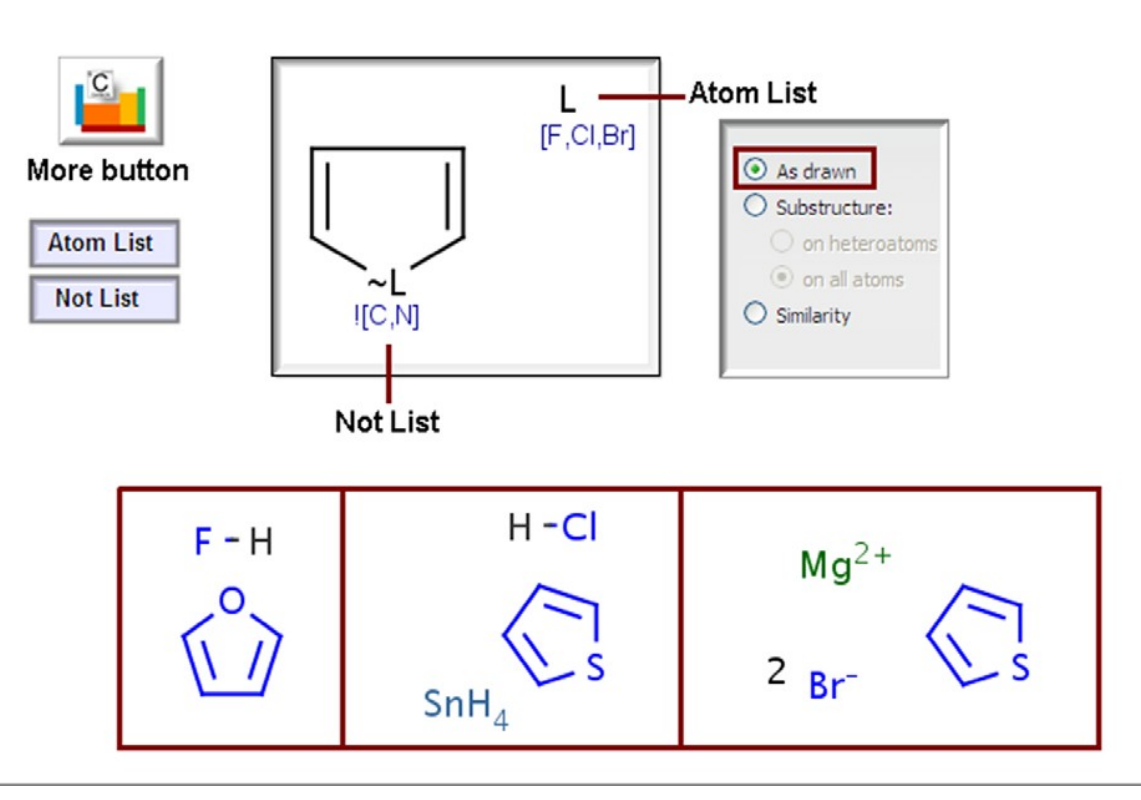

使用原子列表(Atom lists)-查找五键卤盐杂环物质。将卤元素限制为氯、氟和溴。指定该杂环为非吡咯环。

- 原子列表(Atom lists)可用于在某一位置包含或排除某种原子。
- 原子列表(Atom lists)可代替原子,列表也可作为单独的片段代表其自身
- 如果选择**所有原子亚结构(Substructure on all atoms)**,或用 .s6 标记列表,或列出的原子是**配位化合物**的一部分时,将**置换**列出的原子。
- 在 MarvinSketch 中,选择环戊烷原子环,并添加双键。创建**原子列表**(Atom List): 选择**更多(More)**按钮,单击**原子列表(Atom List)**按钮,然后选择 CI、FI 和 Br。单击关闭(Close),然后单击环旁边的空白处。
- 单击**套索(Lasso)**工具,然后单击环内相应的原子。单击更多(More)按钮,单击 未列出(Not List)按钮,然后选择 C 和 N。在 MarvinSketch 中,单击传输查询 (Transfer Query)按钮。
- 为查询类型(Query Type)选择按图(As Drawn)。单击搜索(Search)
- 注意所检索盐的不同类型。注意:查询没有显示吡咯环。

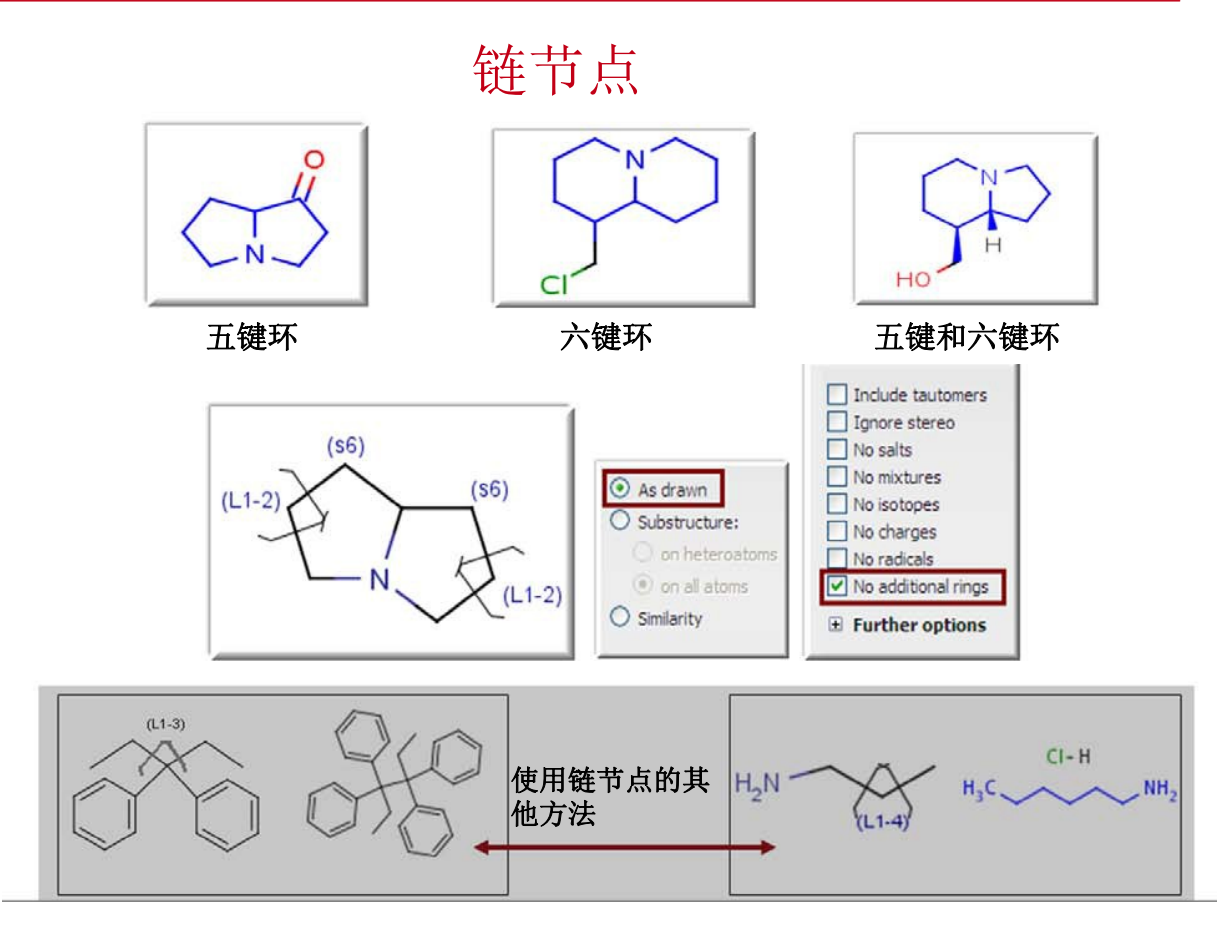

使用链节点 - 使用链节点(Link nodes)查找各种大小的氮杂双环。

- 链节点(Link Nodes)用于定义重复的单元。
- 这些单元可以是环或链。
- 链节点是选中的原子。链节点内的任何结构 都是重复的。
- 创建上述氮杂双环查询。 使用**套索(Lasso)**工具右键单击一个原子。然后依次选择 编辑原子(Edit Atom)>链节点 (Link Nodes)和 L1-2。对其他原子重复该步骤。
- 打开其中两个原子,使用,s6 使置换数量达到最多。在 Reaxys 中,使用按图(As Drawn)查询选项。
- 为防止环在打开位置闭合,选中无其他环(No Additional Rings)复选框。

结构查询

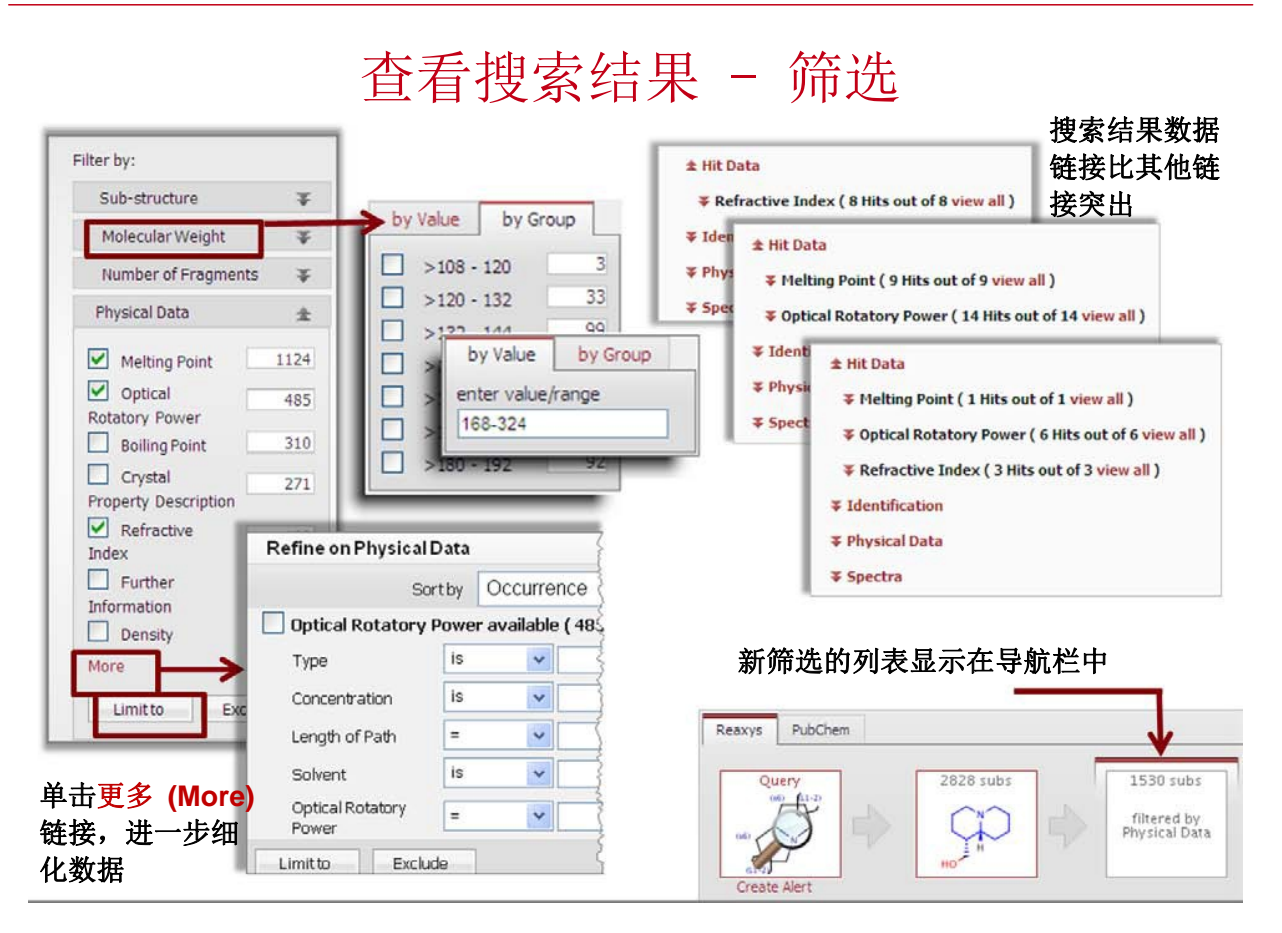

使用**链节点**,可检索出几千种物质。使用**筛选器**可将列出的物质限制为有**熔点、旋光性***或* 折光 率等数据的物质。

- 大多数筛选器可让用户通过输入所需的值/术语,或从一组选项列表中选择所需的值/术 语,来进行搜索。
- 一些筛选器有更多 (More) 链接,可打开更详细的数据筛选选择框。
- 每次筛选后会显示新的结果列表,并显示在屏幕上方的导航栏中。
- 列表中的每条记录都带有检索结果数据的链接,因此可将所需数据与其他数据进行区分,从而能够立刻进行查看。一次使用几个条件筛选列表时,结果可能包含符合*所有*要求条件的搜索结果链接,或仅是符合*部分*要求条件的链接,即 Reaxys 在一次应用几个筛选条件时,使用数据运算符 OR。
- 要获得符合所有要求条件的物质的筛选列表,可一次使用一个条件进行多次搜索。

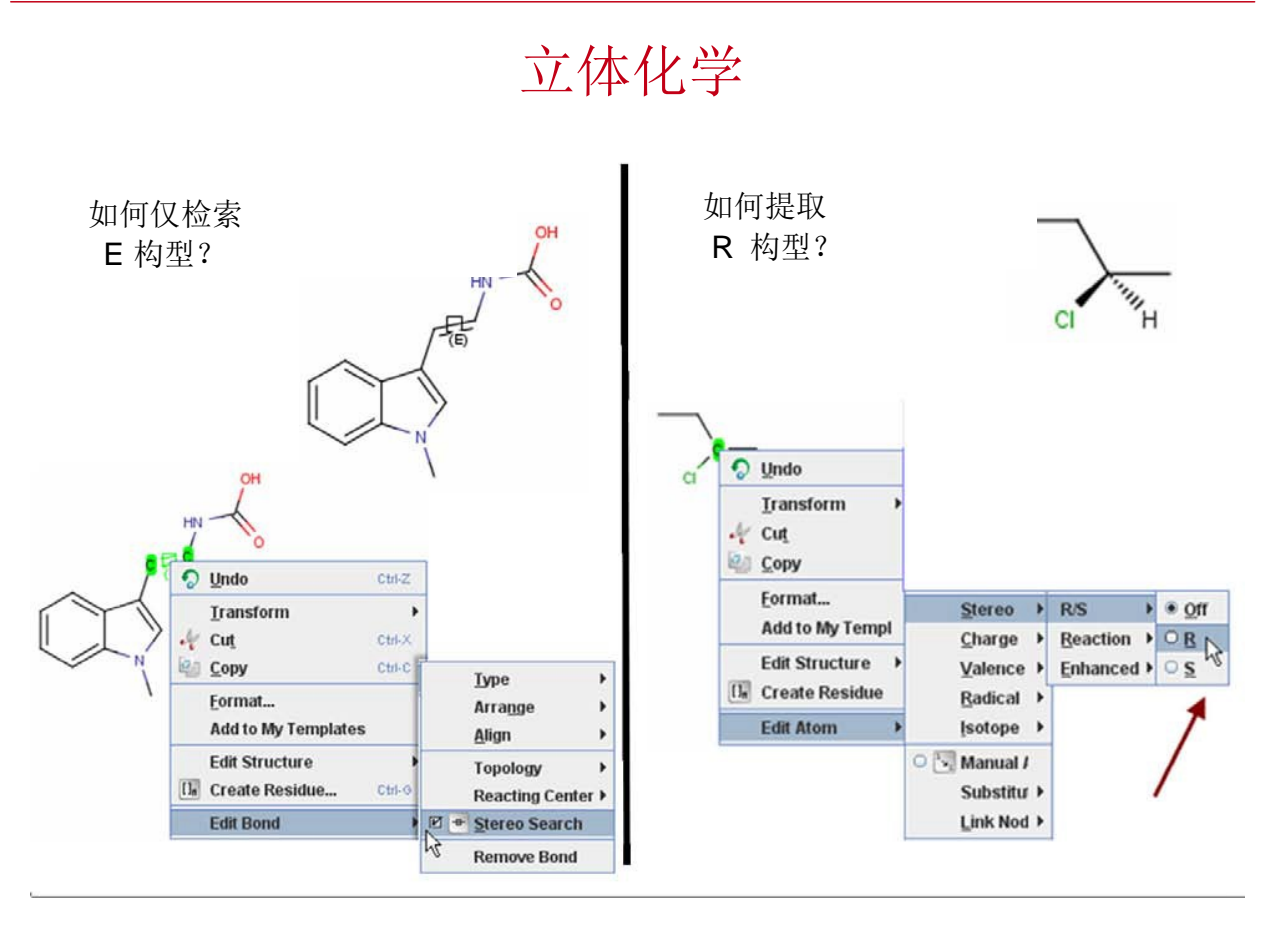

- 可以在 E/Z 双键构型中提取结构。 但是,除非用"立体 (stereo)"标签标记双 键,否则 Reaxys 将检索这两个构型。
- 在 MarvinSketch 中,使用立体标签标记键的方法是,右键单击该键,然后选择编辑
   键(Edit bond) > 立体搜索(stereo search)。搜索时, Reaxys 将仅检索具有所提取构型的物质。
- 使用上(Up)键和下(Down)键转换 R/S 或 D/L 构型时,搜索前无需设置任何标签。 Reaxys 将检索所提取的构型。
- 提取手性中心时,如果不确定哪个键在上,哪个键在下,可以让 MarvinSketch 帮助您。
   在手性原子上单击右键,选择编辑原子(Edit atom) > 立体(Stereo) > R/S > 然后选择
   R 或 S。
- 如果提取的手性物质带常见单键(非上键和下键), Reaxys 将检索所有构型。
- 如果用立体(Stereo)标签标记一个双键,或提取带上键和下键的物质,但随后决定检索 所有构型,则无需重新提取该物质。而是,单击 Reaxys 查询(Query)页面上的忽略立 体(Ignore Stereo)方框。

## Reaxys 通用符号

| eaxys Generics                                     |                                              |                         |           |
|----------------------------------------------------|----------------------------------------------|-------------------------|-----------|
| A                                                  | Atom Generics<br>Q QH M MH<br>Group Generics | X XH Ary halogen or hyd | trogen    |
| Acyclic                                            | G GH G' GH'                                  | Cyclic                  |           |
| ACY ACH                                            |                                              | ус сун                  |           |
| ABC ABH AHC AHH                                    | CBC CBH                                      | CHC CHH                 | No carbon |
| Alkynyl: AYL AYH Alkoxy: AOX AOH<br>Alkyl: ALK ALH | Aryl: ARY ARH He<br>Cycloalkyl: CAL CAH      | tero aryl: HAR HAH      |           |
| Alkenvi: AEL AEH                                   | Cycloalkenyt: CEL CEH                        |                         |           |

- Reaxys 通用符号提供缩写,您可归纳查询。
- 通用符号分成原子通用符号和基团通用符号。
- 除了已定义的原子或基团外,所有以"H"结尾的符号都含有氢原子。
   例如,ALK 是烷基组的缩写。缩写 ALH 表示结构中有一个烷基组或一个氢原子。
- 任何组可以以 G 开始, 有序分层排列。
- G\*和 GH\* 是唯一允许在位置中有闭环的通用符号。
- G和G\*可以有多个结构连接点。其他预定义的通用符号分组可以仅有一个结构连接点。
- 有关详细信息,请查看 Reaxys 帮助文件。

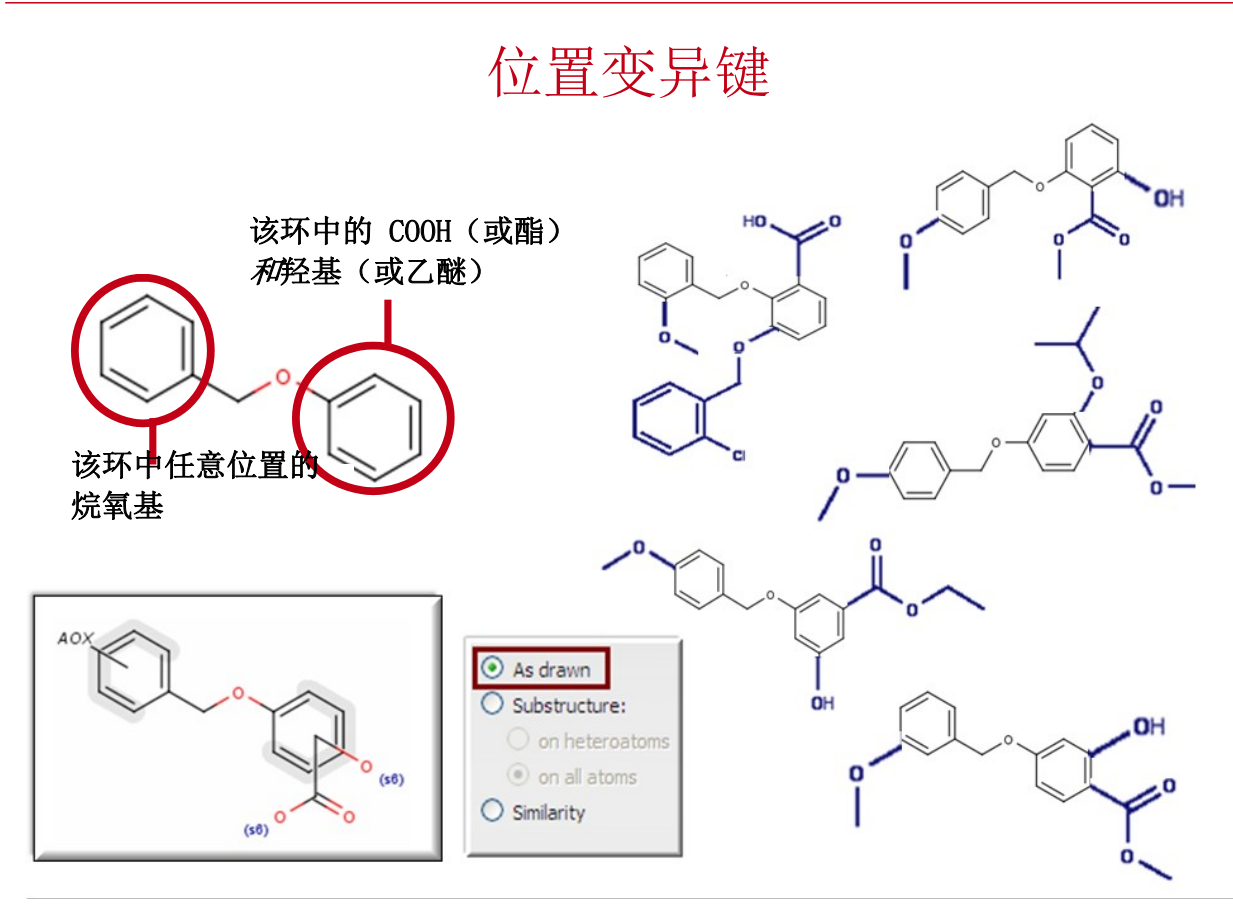

使用位置变异键 – 查找苯氧基环中任意位置带 COOH (或酯) 和羟基 (或乙醚) 的物质,以及苯甲基环中任意位置带烷氧基的物质。

- 位置变异键 (Position Variation Bond) 可在环中进行特定置换,而无需指定环中的具体位置。
- 可以是碳原子或改用其他原子、功能组、原子列表或环来进行置换。
- 应用位置变异键(Position Variation bond): 套住相关原子,然后右键单击空白区域,并依次选择编辑结构(Edit Structure) > 添加(Add) > 位置变异键(Position Variation bond)。
- 在上述示例中,对左侧的环应用位置变异键(Position Variation bond)。单击 Reaxys 非专利药物 (Reaxys Generics) 按钮,并为烷氧基选择 AOX。
- 现在对右侧的环应用位置变异键。应用后, *且*环仍为选中状态,右键单击,并再次选择 编辑结构(Edit Structure) > 添加(Add) > 位置变异键(Position Variation bond)。
   为一个键添加 O,为另一个键添加 COOH。使用.s6,以进行置换。
- 将查询传输至 Reaxys。 在**物质查询(Substances Query)选项卡**中,选择**按图(As** Drawn)。

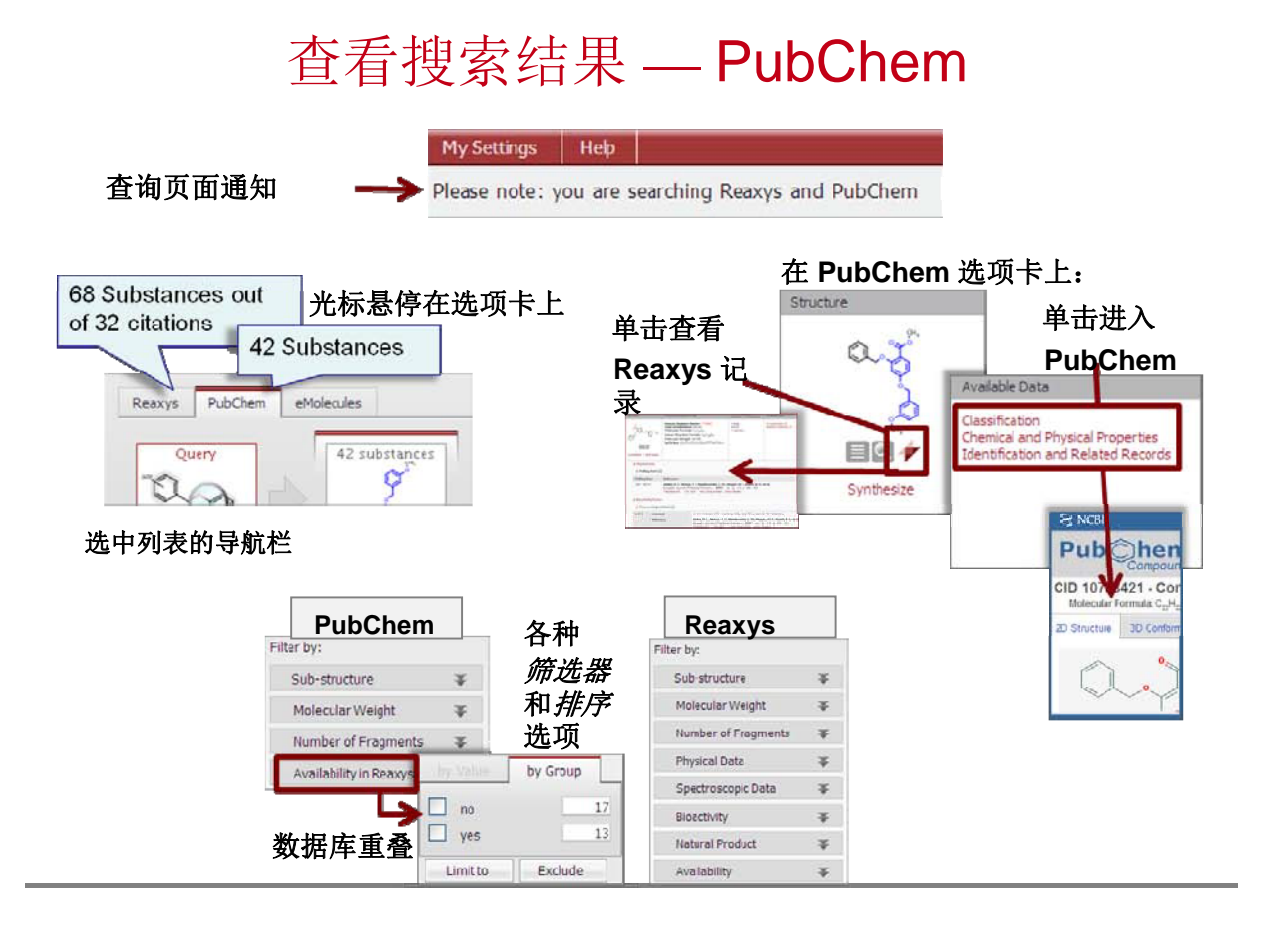

- 在 Reaxys 上的物质查询(Substances Query)选项卡上执行搜索操作时,也会自动 搜索 PubChem 数据库。这就意味着,您将搜索超过 4000 万种物质。而这种整合搜 索丝毫不会影响搜索速度。
- PubChem 免费提供关于小分子生物活性的信息。
- 搜索结果视图显示 Reaxys 搜索结果(Reaxys results)选项卡和另一个 PubChem 搜索结果(PubChem results)选项卡,用户可以选择单独查看并在每个结果集内进 行导航。每个数据库中的排序和筛选选项都有所不同。
- PubChem 选项卡中的可用数据(Available Data)链接将直接链接到 PubChem 中的数据。
- 在 PubChem 选项卡上,您可以单击显示的结构下的 Reaxys 徽标,链接到 PubChem 化合物的 Reaxys 记录。还可以对 PubChem 搜索结果进行筛选,使其只显示 PubChem 独有的化合物。
- 如果一种物质是 PubChem 中独有的,您可以单击结构下的 Synthesize 链接,在 Reaxys 中创建合成计划。 Reaxys 将自动执行相似性搜索 (Similarity Search),并提供 相关物质列表以供选择。

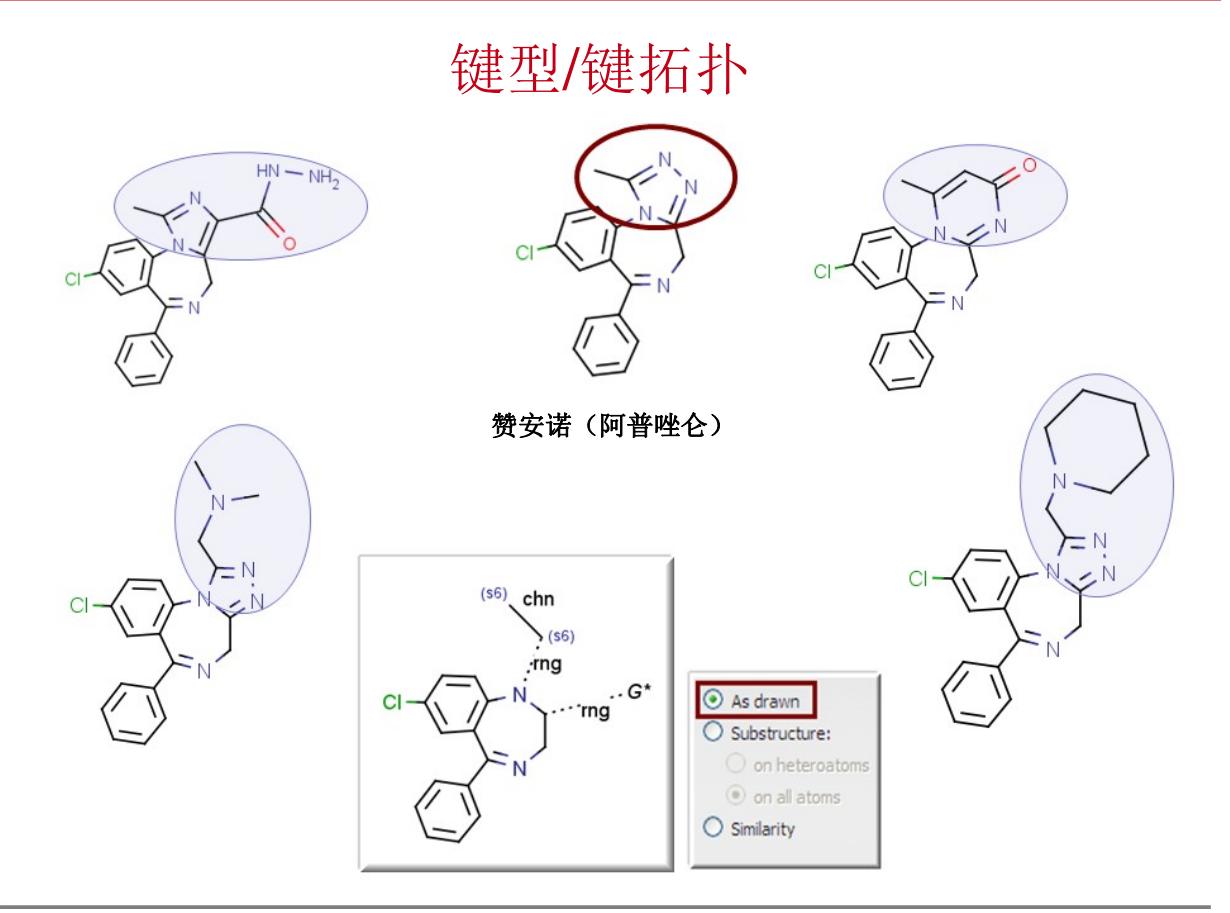

使用任何键(Any Bonds)和环状拓扑(Ring Topology)查找苯二氮卓类药物。

使用键型(Use Bond Type)可指定键级。

- 可为键指定几种键型,如任何键(Any Bonds)和单键(Single)或 双键(Double Bonds)。Reaxys 将仅检索具有该键型的检索结果。
- 对于以上示例: 1. 画出以上物质,使用单键画出 3 个查询键。2. 使用套索(Lasso)工具,然后右键单击右边的查询键。 依次选择键(Bond) > 类型(Type) > 任何类型(Any)。3. 对于与 N 相连的键执行相同操作。
   使用键拓扑(Bond Topology)将键指定为键环或键链的一部分。
- 对于以上示例: 1.使用套索(Lasso)工具,然后右键单击右边的查询键。依次选择键(Bond) > 拓扑(Topology) > 环(Ring)。对于与 N 相连的键执行相同操作。 2.对于第三个查询键执行相同操作,但是请依次选择键(Bond) > 拓扑(Topology) > 链(chain)。

从 Reaxys 通用符号(Reaxys Generics)中添加 G\*,以指定任何闭环组(any group with ring closure)。向图示的 2 个位置添加 .s6。单击转移查询(Transfer Query) 按钮。将 Reaxys 中的查询选项(Query Options)设置为按图 (As Drawn)。

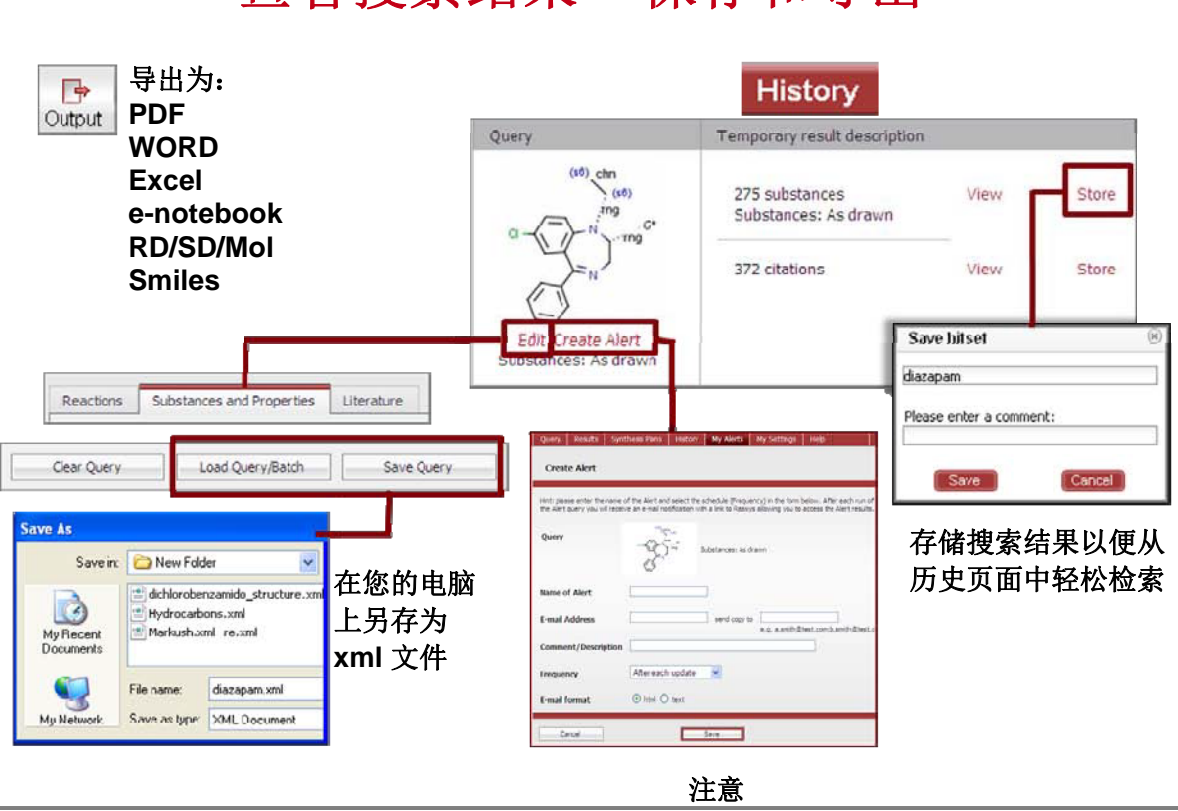

## 查看搜索结果 – 保存和导出

- 除了通过单击**打印(Print)**按钮打印搜索结果之外,您还可以单击**输出(Output)**按钮 将搜索结果导出为各种格式。
- 显示的选项取决于搜索结果(引文、反应或物质)的上下文,并因单击输出(Output)按 钮时所处的选项卡不同,选项也有所差异。例如,在物质搜索结果页面中,您可以从网 格(Grid)、表格(Table)或引文(Citations)选项卡上单击输出(Output),而选项会 略有不同。
- 导出的文档将在参考文献以及 Reaxys 物质和反应 ID 旁包含超链接文字,在 Reaxys 中 查看(View in Reaxys)。单击该链接将自动打开 Reaxys,并开始搜索。
- 对于 XML、SD、RD 和 SMILES 格式,最多可导出 5000 次,而对于其他文件类型,最 多可导出 1000 次。事实的导出次数限制为 10000 次。
- Reaxys 存储查询和检索结果组,并在历史(History)表格中显示这些查询与检索结果 组,以便您在搜索中导航。
- 您通过 IP 地址访问 Reaxys 时,只能通过历史页面从当前会话中获得查询和检索结果 组。登录后,可以从历史页面上访问当前和保存的查询与检索结果组。

使用、创建和保存模板 打开模板库 Templates Ctrl-T Reaxys Generics Groups... 2 Eile Edit View Insert Options Obje Template: Chemistry Calcula 模板(Templates)>模板库(Template Library) 0000 00 S 7, **Template Library Manage** × 6 A Chemistry Calculations Help Template Set Properties: Heterocycles 0008 Polycyclics 文件(File)>保 Homology G Lecation: My Documents\My MarvinTemplates\diazapam.mrv 🚺 Alpha D suga 存(File) > 您的模板已显 🗋 Beta D sugar Settings: Display on Toolbar 我的文档 My 示 Deoxynucleo Use molecules as templates at 2D cleaning Flavonoids Documents > 我 Nucleobase Reload 3 的 Marvin errocene.n diazapam.m 模板 (My Marvin Properties Templates Close Templates) 选中属性(Properties)选项卡上的"显示" (Display)复选框

**模板库(Template Library)**包含很多预制模板。选择**模板** (Templates) > **模板库(Template Library)**,然后单击一个模板,并在空 白区域单击,即可访问模板。 您可按照以下步骤创建自己的模板,并保存至您的**模板工具栏** 

(Template Toolbar):

**1.** 画出结构,然后依次选择**文件(File)>保存(Save)>我的文档(My Documents)>我的 Marvin 模板(My Marvin Templates)**,将其保存至您的电脑。

- 在 MarvinSketch 中,单击模板(Templates)>模板库(Template Library),打开模板库。单击上面的图标,向库中添加模板。然后滚动 鼠标,在列表中查找。
- 3. 单击列表中的新增模板。单击属性(Properties)选项卡,然后选中在 工具栏上显示(Display on Toolbar)复选框。此时,会在工具栏上看 到您的新模板。(采用相同方法,模板库(Template Library)中的任 何模板都可添加到模板工具栏(Template Toolbar)上。)

简介

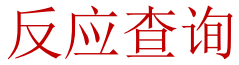

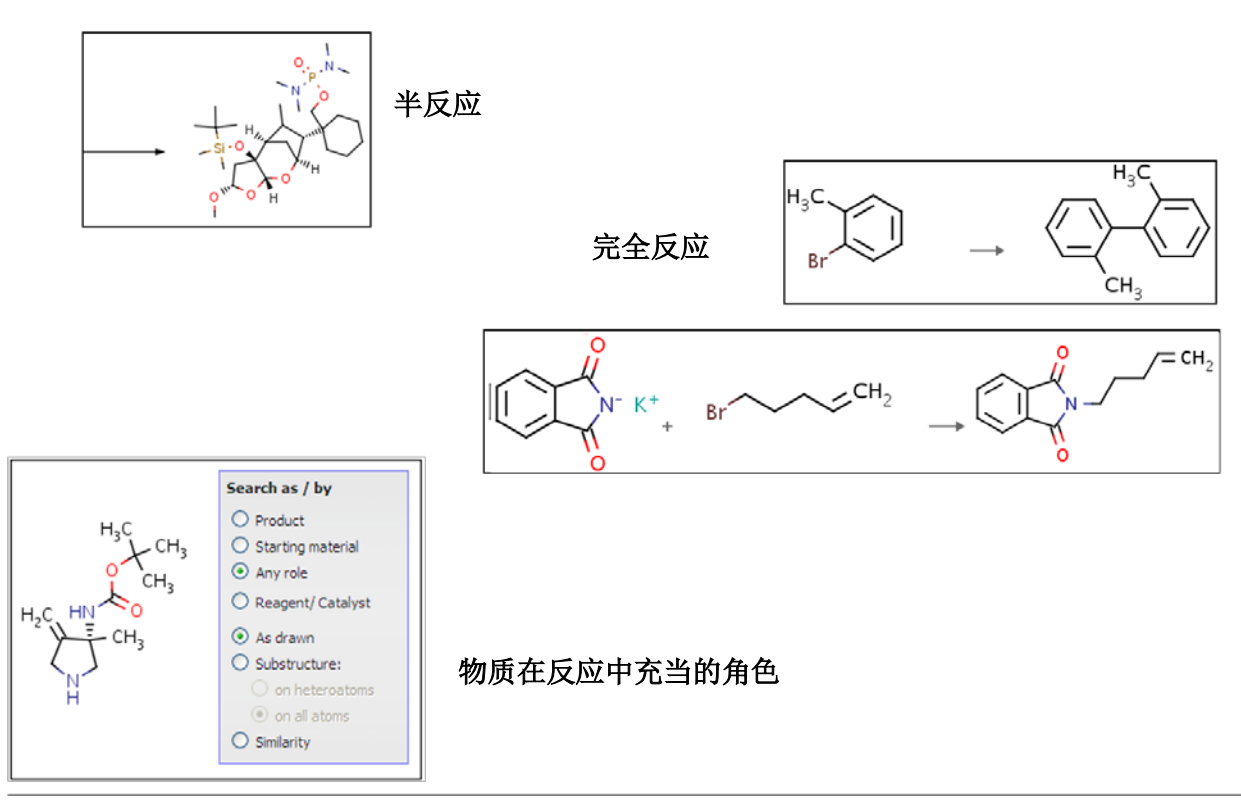

- 从**反应查询页(Reactions Query page)**中搜索到的反应可以是完全反应(反应物和生成物之间标有箭头),或是半反应(显示反应物或生成物)。
- 除了得出反应,您还可以输入结构,并将其指定为**生成物 (Product)、原料 (Starting** Material)、试剂/催化剂 (Reagent/Catalyst) 或任何角色 (Any Role)。
- 目前为止,本手册中介绍的物质查询功能也可用于搜索反应。
- 还有些查询功能是反应搜索所特有的。下面将介绍以下功能:

原子映射 反应中心功能 构型转化/构型保持 合并反应物或生成物

## 原子映射 *乙醇转化为硫醇*

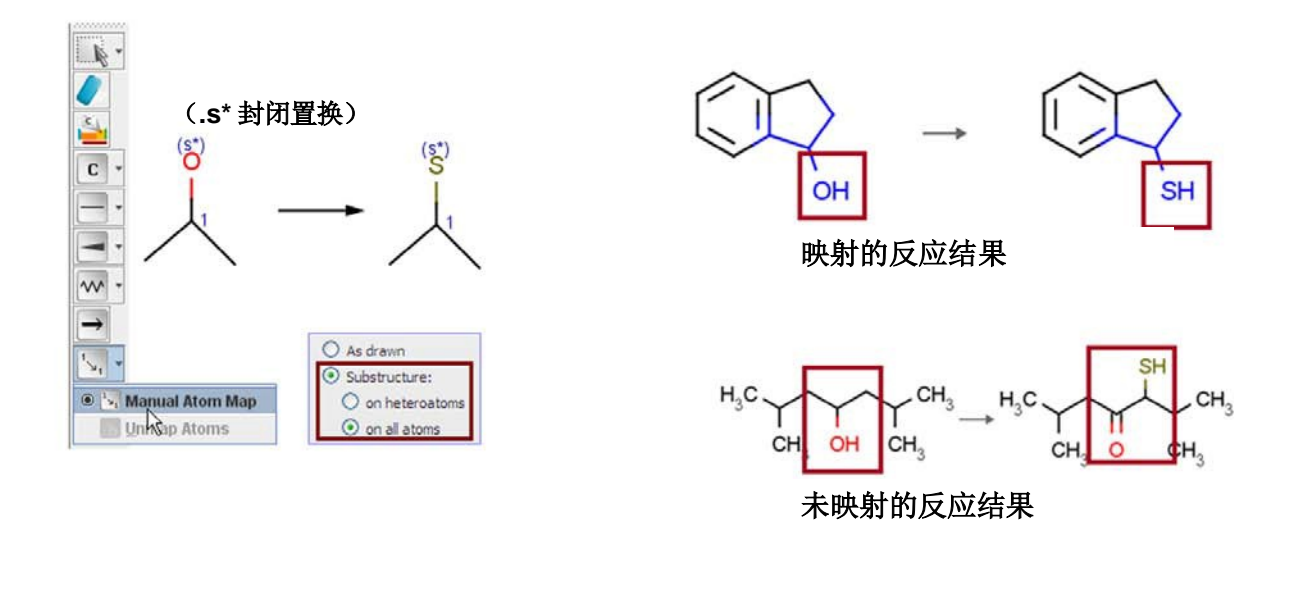

- 原子映射通过指定与生成物中原子对应的反应物中的原子,使查询的准确性更高。
- 映射反应的方法为:单击**人工原子映射(Manual Atom Map)**工具,并单击反应物中的 原子,然后拖放至生成物中的相应原子上。
- 您也可以使用以下快捷方式: 在画出反应物与生成物之间的箭头后,直接单击反应物中的 原子,然后拖放至生成物中的原子上。
- 多数反应都可以进行映射。如果映射操作未得到需要的结果,可以重新运行搜索,而不进 行映射。

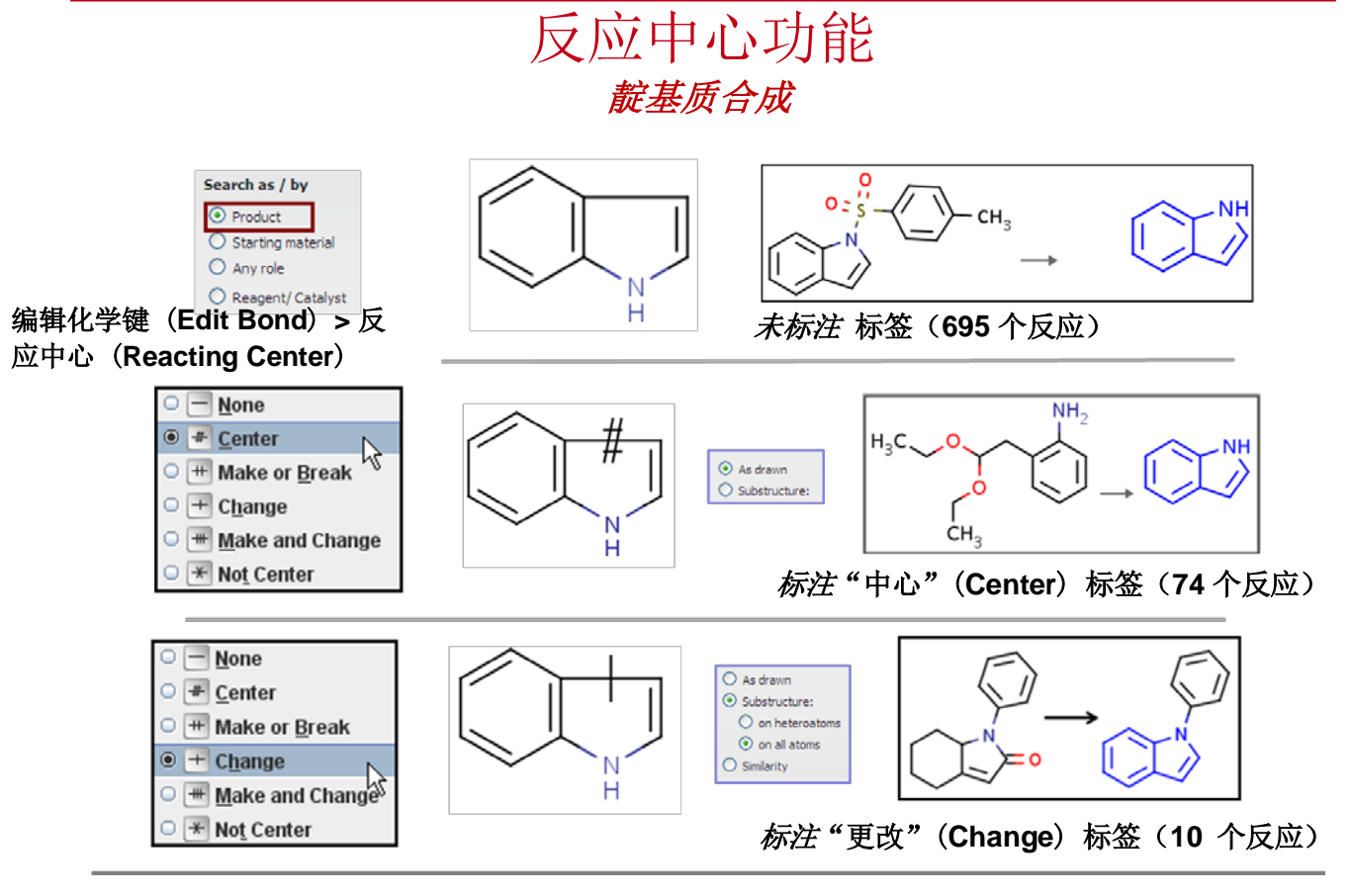

- 通过指定在反应过程中要生成、中断或更改键级的键,使用反应中心功能可以使反应查询 的准确性更高。
- 在 MarvinSketch 中,选择该键,然后依次选择**编辑化学键(Edit Bond) > 反应中心** (Reacting Center) > 中心(Center)。
- 注意使用标签和未使用标签的检索结果数量有所不同。
- 对同一键使用更改(Change)标签并重新执行物质搜索。

#### 构型转化/构型保持 利他林合成

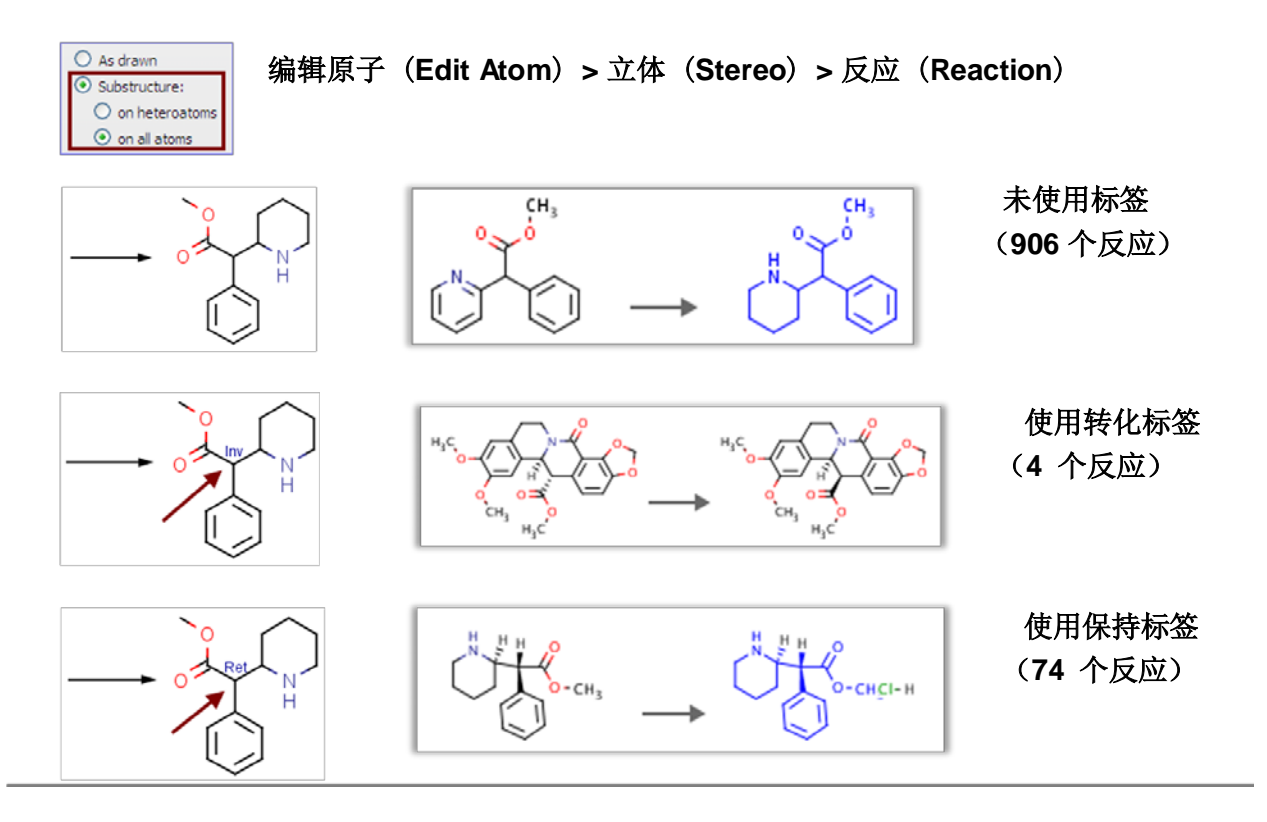

- 构型转化/构型保持标签可以用于反应中的手性原子。
- 这种标签用于指定反应物和生成物中对应原子的立体化学是否为相同构型。
- 此标签应用于利他林的手性中心时,比较检索的结果。
- 使用从名称获取结构 (Generate Structure from Name) 以生成利他林结构, 将其放入 MarvinSketch,右键单击相应原子并选择编辑原子 (Edit Atom) >
   立体 (Stereo) > 反应 (Reaction) > 转化 (Inversion)。
- 使用**保持(Retention)**标签重复搜索。

## 合并反应物或生成物 *在非反应仲醇存在的情况下,将伯醇转换为乙醛*

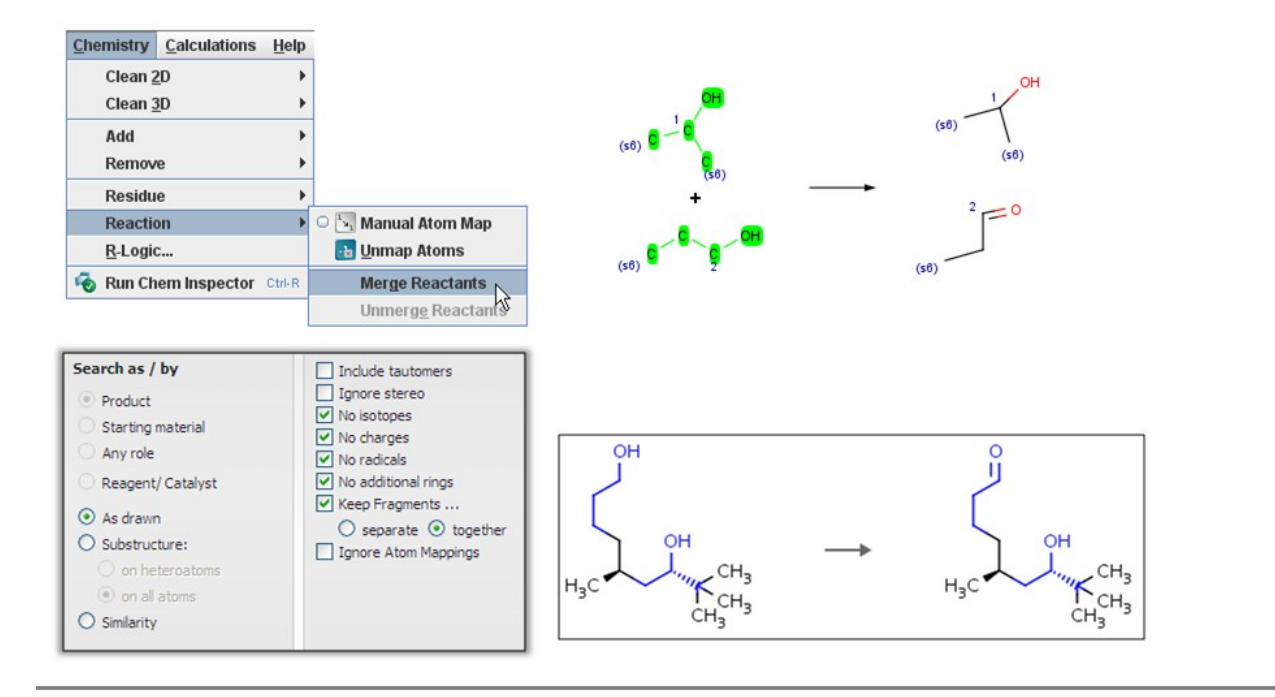

- 在关注转化时,一个生成结构的简便方法就是使用碎片。
- 在本示例中,我们关注的重点不是醇类或乙醛的具体结构;我们只关注非反应仲醇如何 不受转化影响和伯醇是否可以转换为乙醛。
- 如图所示, 画出碎片。 使用 .s6, 打开要置换的相应碳。
- 选择箭头(Arrow)工具,画出箭头。您会看到加号出现。
- 反应物碎片和生成物碎片合并后,加号即会消失。为了实现碎片合并,请使用**套索**(Lasso)工具,选择2个反应物(Reactant)碎片。然后依次选择化学(Chemistry)>反应(Reaction)>合并(Merge)>反应物(Reactants)。选择2个生成物(Product)碎片,并依次选择化学(Chemistry)>反应(Reaction)>合并(Merge)>生成物(Products)。
- 单击**手动原子映射(Manual Atom Map)**工具,然后单击**羟基**附近的碳元素,并将其 拖至乙醛上的碳元素碳 - 氧键(C=O),对此反应进行**映射**。
- 转移至 Reaxys 并选择按图 (As Drawn)。选中上图所示的复选框,对搜索结果进行限制。检索到约 67 个反应。

#### 合成计划的制定(Synthesis Plan) 目标化合物PTK787合成计划的制定

# 合成路线的设计

• 在Reaxys导航栏中找到**Synthesis Plan**,并点击打开界面。并点击**New**创建一个新的 Synthesis Plan:

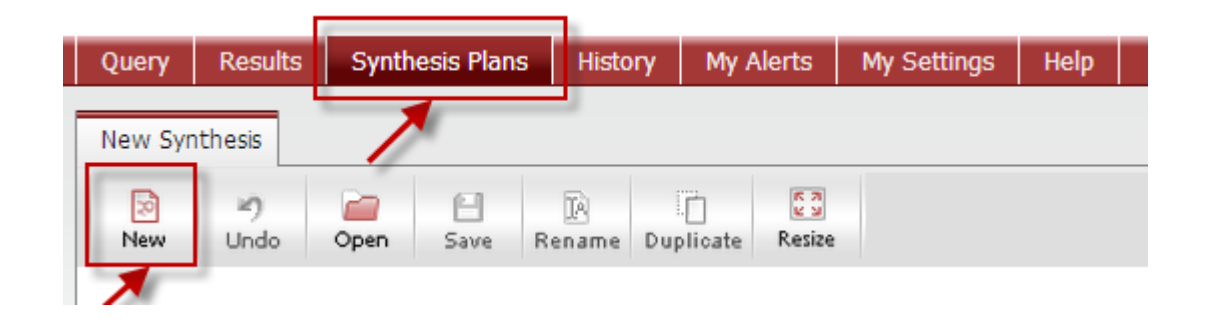

使用画图软件或者使用Generate Structure from Name提交目标分子的结构式,并点击Submit, Search进行提交查询:

| Double click this frame ( | and draw reaction qu                               | Search as     Search as     O     Product     Starting     Any rol                                          | / by<br>material    | <ul> <li>Include tautomers</li> <li>Ignore stereo</li> <li>No isotopes</li> <li>No charges</li> </ul> |
|---------------------------|----------------------------------------------------|----------------------------------------------------------------------------------------------------|---------------------|----------------------------------------------------------------------------------------------------|
| _                         | Please enter a                                     | chemical identifier and                                                                                     | then click "Submit" | icals litional rings                                                                                  |
|                           | Chemical Name:<br>InChI-Key:<br>CAS-No:<br>Smiles: | IX / 8 /           aspirin           BS YNR YMUTXBXSQ-UHFF           50-78-2           CC(=0)OC1=C(C=CC=C1) | FAOYSA-N<br>)C(O)=O | arate O togeth<br>Atom Mapping:<br>Cancel                                                             |
|                           |                                                    | CLEAR                                                                                                    |                     |                                                                                                    |
|                           |                                                    |                                                                                                    |                     |                                                                                                    |

Tips:可以使用名称(包括化合物代号),CAS No.或者InChi-Key等进行提交。

合成计划的

- 所获得的反应条件为最后一步生成目标产物的条件列表既反合成分析的第一步。可以根据Filter By功能的选项进行筛选,也可根据自身实验室条件进行选择。
- 选取采纳的某一条或者几条路线并在其条件的选择框中打v,并点击Add Selected,将 其添加到Synthesis Plan中。

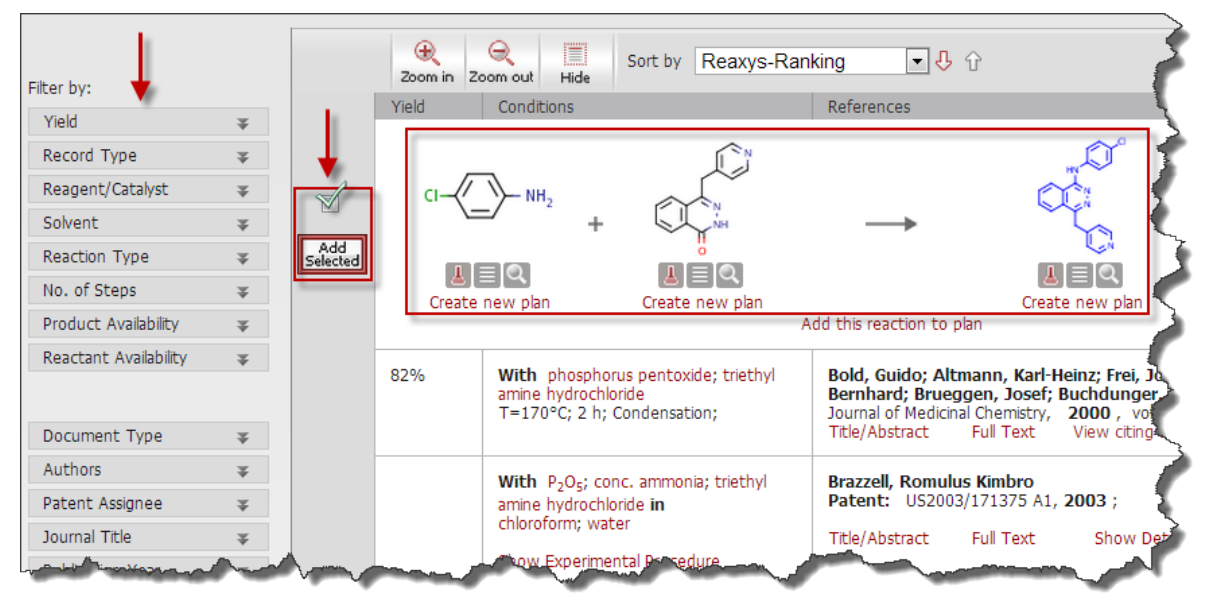

 可获得Synthesis Plan中反合成分析的第一步。也可在此界面中点击Add添加另外一条 路线,或者点击Remove删除一条路线。

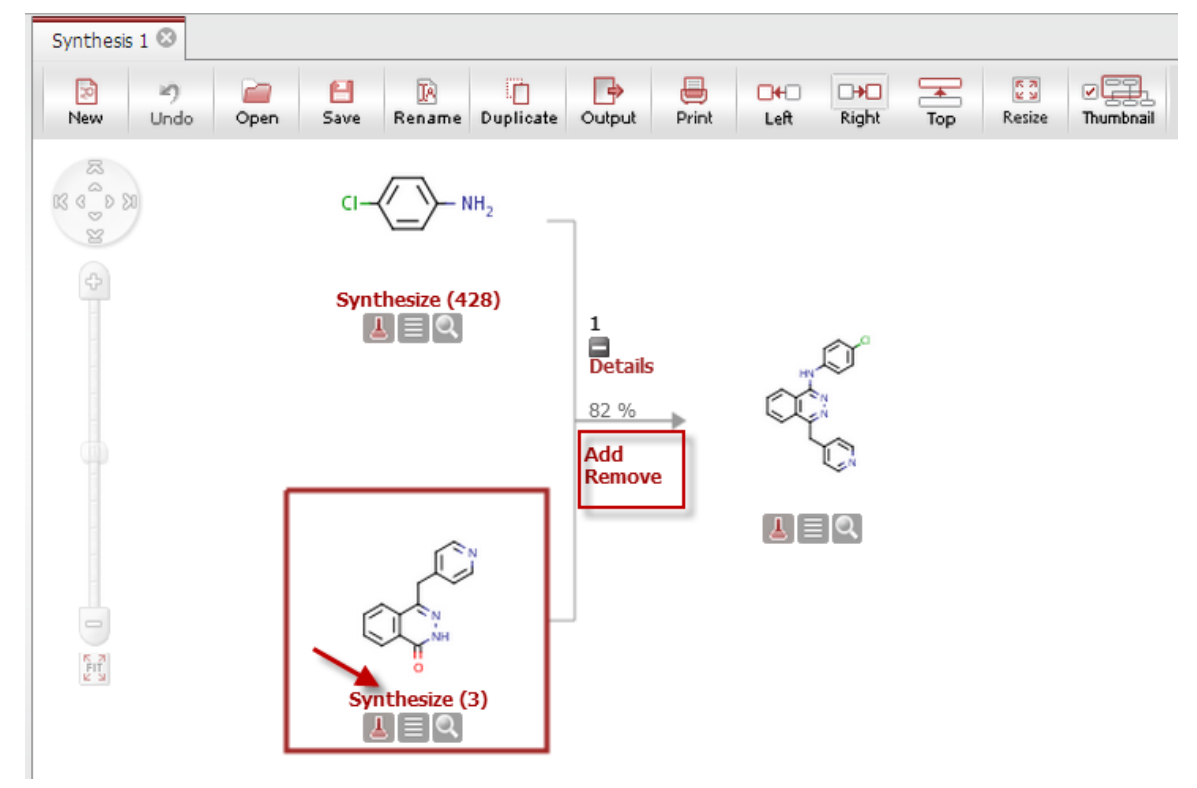

• 点击中间体下方的Synthesize来获得合成该中间体的方法,如:

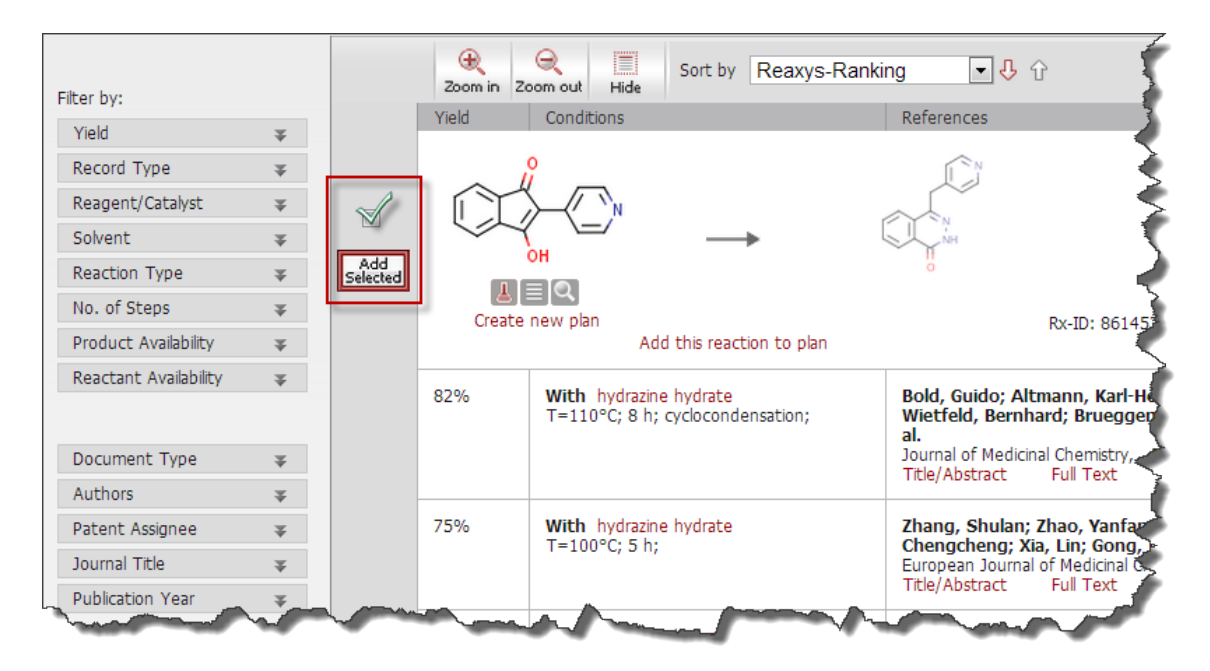

• 选择合适的反应条件选项,并点击**Add Selected**,把所选条件添加到Synthesis Plan 中:

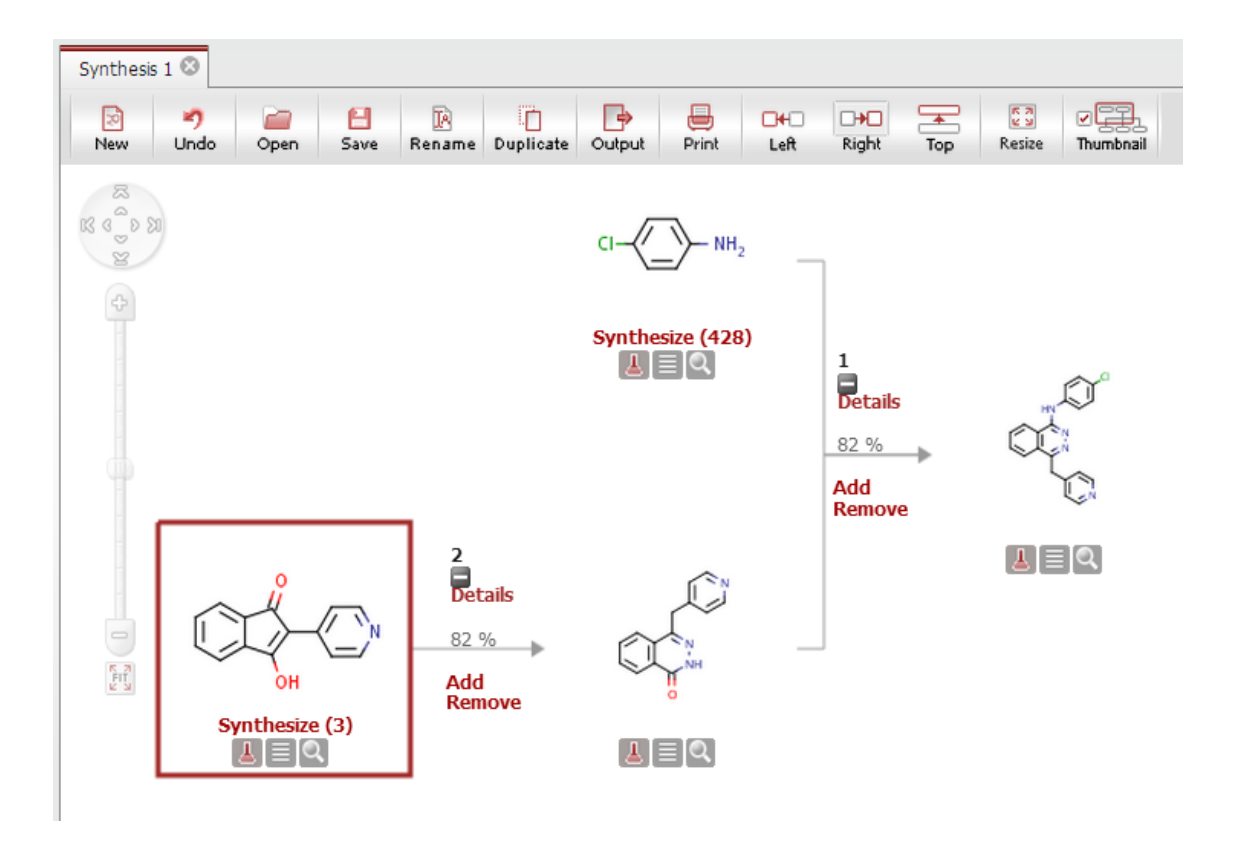

- 并按照此操作,点击中间体下方的Synthesize,来完成整个路线的设计: • Synthesis 1 🛞 . ₽ F 8 3 2 3 Ø 2 e JA. Þ -+--New Undo Open Save Rename Duplicate Output Print Left Right Тор Resize Thumbnail 2 K 6 D M - NH<sub>2</sub> Synthesize (428) 1 Details <u>↓</u> [=] Q 82 % Add Synthesize (203) Remove 2 Details з Details <u>|</u> | | Q <u>⊾</u> ≡ Q 82 % Add Add Remov Remove <u>|</u> | | Q <u>⊾</u> ≡ Q FIT FIT Synthesize (313) <u>⊾</u> ≣ Q
- 可以点击每一步反应箭头上方的Details来查看该步反应的条件:

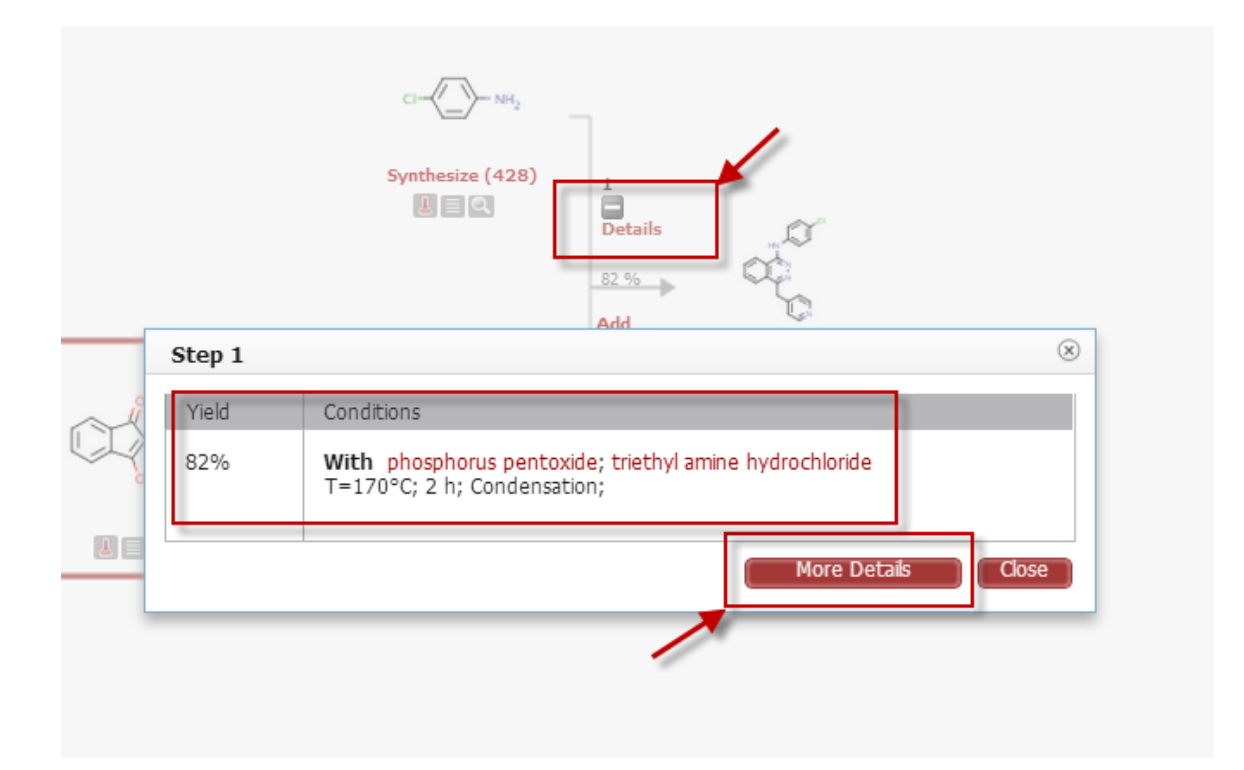

# • 也可以点击More Details来查看更为详细的反应条件和所引文献,并可以点击Full Text,找到全文下载界面。

| Step | Yield      | Conditions                                                                                                    | References                                                                                                    |
|------|------------|----------------------------------------------------------------------------------------------------|----------------------------------------------------------------------------------------------------|
| 1    | <b>82%</b> | With phosphorus pentoxide; triethyl amine<br>hydrochloride<br>T=170°C; 2 h; Condensation;                                               | Bold, Guido; Altmann, Karl-Heinz; Frei, Joerg; Lang, Marc; Manley, Pai         Josef; Buchdunger, Elisabeth; Cozens, Robert; Ferrari, Stefano; et al.         Journal of Medicinal Chemistry.         2000, vol. 43, # 12       p. 2310 - 2323         Title/Abstract       Full Text |
|      |            | With P <sub>2</sub> O <sub>5</sub> ; conc. ammonia; triethyl amine<br>hydrochloride in chloroform; water<br>Show Experimental Procedure | Brazzell, Romulus Kimbro<br>Patent: US2003/171375 A1, 2003 ;<br>Title/Abstract Full Text Show Details                                                                                                    |
|      | E Show Al  | With P <sub>2</sub> O <sub>5</sub> ; conc. ammonia; triethyl amine<br>hydrochloride in chloroform; water<br>Show Experimental Procedure | CIBA Vision Corporation<br>Patent: US6271233 B1, 2001 ;<br>Title/Abstract Full Text Show Details                                                                                                    |

#### 可以点击Show Experimental Procedure来查看该步反应的操作步骤:

| Step                                                                                                    | Yield      | Conditions                                                                                                    | References                                                                                                    |
|----------------------------------------------------------------------------------------------------|------------|----------------------------------------------------------------------------------------------------|----------------------------------------------------------------------------------------------------|
| 1                                                                                                    | <b>82%</b> | With phosphorus pentoxide; triethyl amine<br>hydrochloride<br>T=170°C; 2 h; Condensation;                                                                                                    | Bold, Guido; Altmann, Karl-Heinz; Frei, Joerg; Lang, Marc; Manley, P.         Buchdunger, Elisabeth; Cozens, Robert; Ferrari, Stefano; et al.         Journal of Medicinal Chemistry,         2000, vol. 43, # 12       p. 2310 - 2323         Title/Abstract       Full Text         View citing articles       Show Details                                                                                                |
|                                                                                                    |            | With P2O5; conc. ammonia; triethyl amine hydrochloride in chloroform; water                                                                                                    | Brazzell, Romulus Kimbro<br>Patent: US2003/171375 A1, 2003 ;                                                                                                    |
|                                                                                                    |            | Hide Experimental Procedure                                                                                                    | Title/Abstract Full Text Show Details                                                                                                    |
| <ul> <li>4: 1-(4-Chloroanilino)-4-(4-pyridylmethyl)phthalazine         Example 4         1-(4-Chloroanilino)-4-(4-pyridylmethyl)phthalazine         A mixture of 14.19 g (0.1 mol) phosphorus pentoxide, 13.77 g (0.1 mol) triethylamine hydrochloride         homogeneous melt has formed (about 20 min).         To the melt, 5.93 g (0.025 mol) 4-(4-pyridylmethyl)-1(2H)-phthalazinone (for preparation see Germa 2000° C.         After the reaction mixture has cooled to about 100° C., 200 ml of water is added.         Stirring is continued until the temperature reaches about 30° C., and then 20 ml conc. ammonia (30 As soon as a diphasic mixture has formed, the organic phase is separated off, dried over anhydrous so then added, and the mixture is cooled in an ice bath.         The crystallizate obtained is filtered off and washed with acetate and ether.         After recrystallization from ethapol and diving under HV for R h at 1208 C, the title compound is     </li> </ul> |            | oroanilino)-4-(4-pyridylmethyl)phthalazine<br>nilino)-4-(4-pyridylmethyl)phthalazine<br>14.19 g (0.1 mol) phosphorus pentoxide, 13.77 g (0.1 m<br>us melt has formed (about 20 min).<br>5.93 g (0.025 mol) 4-(4-pyridylmethyl)-1(2H)-phthalazino<br>action mixture has cooled to about 100° C., 200 ml of wat<br>ntinued until the temperature reaches about 30° C., and t<br>diphasic mixture has formed, the organic phase is separate<br>and the mixture is cooled of and washed with acetate and e<br>sate obtained is filtereol off and washed with acetate and e<br>sate obtained is filtereol off and washed with acetate and e | ol) triethylamine hydrochloride and 12.76 g (0.1 mol) 4-chloroaniline is heated<br>ne (for preparation see German Auslegeschrift no. 1 061 788 [published 23.07<br>ter is added.<br>hen 20 ml conc. ammonia (30percent aqueous ammonium hydroxide solution,<br>ed off, dried over anhydrous sodium sulfate, filtered, and the filtrate evaporated<br>ther.<br>09 C., the title compound is cond; m.p. 194 C.; ESIMS: (M+H)+= |

• 可以点击试剂左下方的红色小三角烧瓶来查看该化合物的供应商信息:

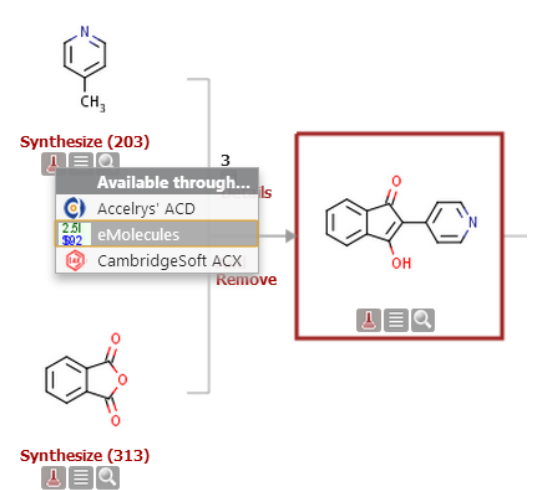

1. eMolecules,包含价格和是否有货的免费在线数据库(当您在 Reaxys 中搜索结构时,将自动搜索该数据库,且搜索结果将在结果页面上的单独选项卡中显示。)

2. Accelrys ACD, 需要另外获得许可

3. **CambridgeSoft ACX**,需要另外获得许可。

# 合成路线的保存和导出

 可以点击功能条中的Save将Synthesis Plan进行保存成XML格式文件,并随时可以使用 Open键进行打开:

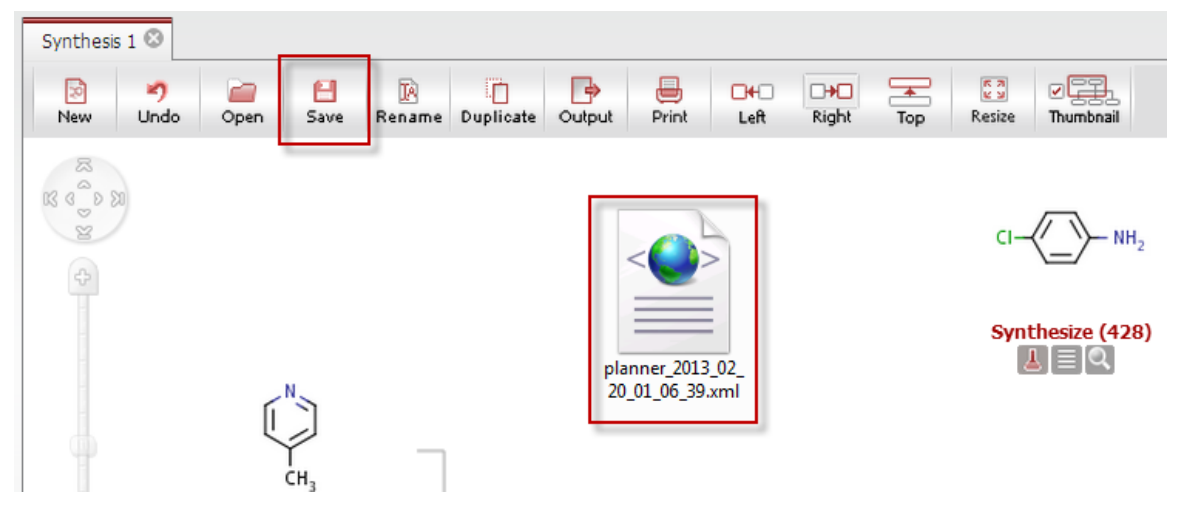

 可以点击功能条中的Output将Synthesis Plan进行导出,导出格式包括PDF,Word, RD File, Electronic Lab Notebook:

| Synthesis 1 😣 |               |                                                              |                |
|---------------|---------------|--------------------------------------------------------------|----------------|
| New Und       | lo Open Save  | Rename Duplicate Output Print Left Right Ton Resize Thumbail |                |
| 8             |               |                                                              |                |
| RS C D EN     | Output Synthe | esis 1                                                       |                |
| 4             | 🕒 Output      | Synthesis      Citations                                     | H <sub>2</sub> |
|               | to            | PDF/Print      Microsoft                                     | 28]            |
|               | Include the f | following headline                                           |                |

所导出报告包括合成路线、每一步的反应的方程式、条件、操作步骤、引用文献链接等等:(以PDF为例)

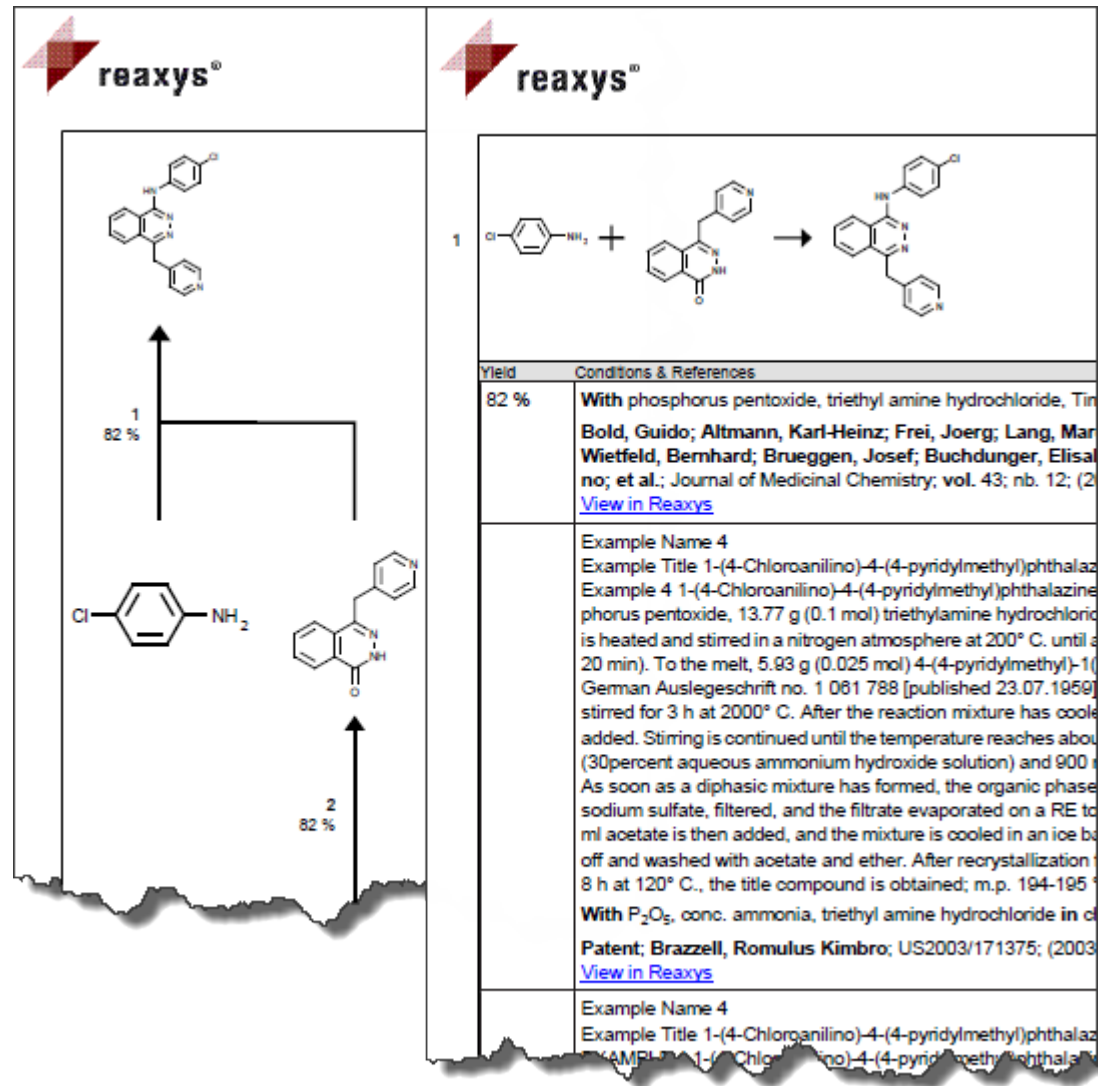

# 合成路线设计技巧

#### Tip 1: 可以在Reaxys的任意一个界面点击化合物下方的Synthesize来启动Synthesis Plan:

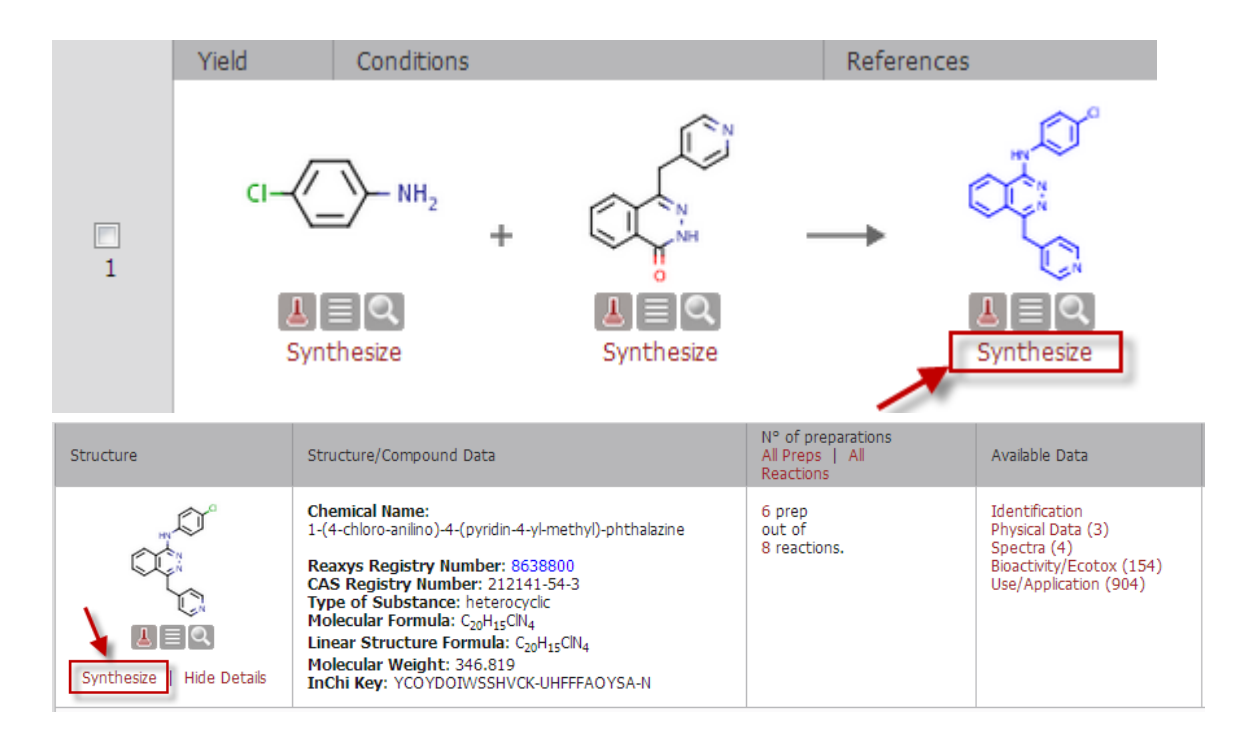

# Tip 2: 可以点击箭头并选择Copy Reaction to Synthesis Plan来调用Synthesis Plan功 能:

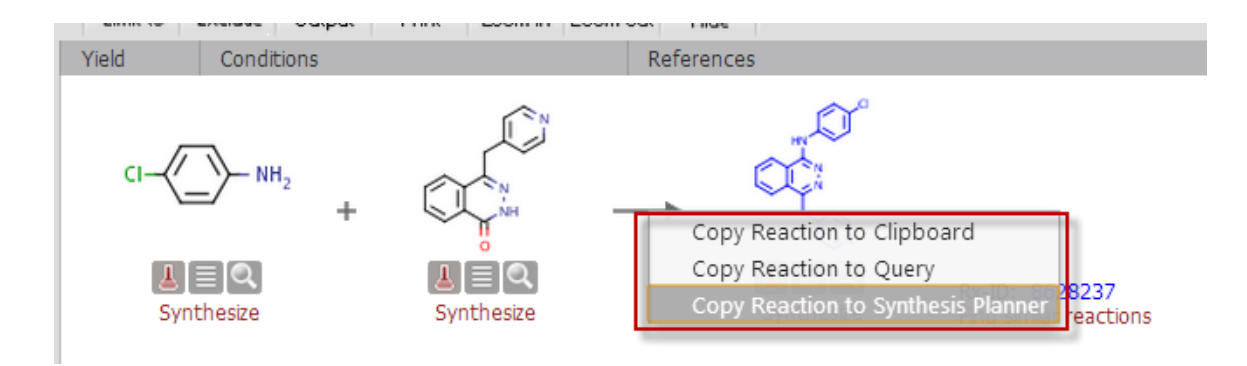

Tip 3: 如果在设计路线时,所涉及的中间体没有相应的合成条件,Reaxys会自动启用 Similar Search找到相似化合物的合成条件。

#### 实践练习

**双环羧酸。**找出类似如下物质,一个环为包括 5-7 元大小不等的烷基环,另一个环包括 一个附着羧基且附着氨基、羟基、或甲基的化学物质。

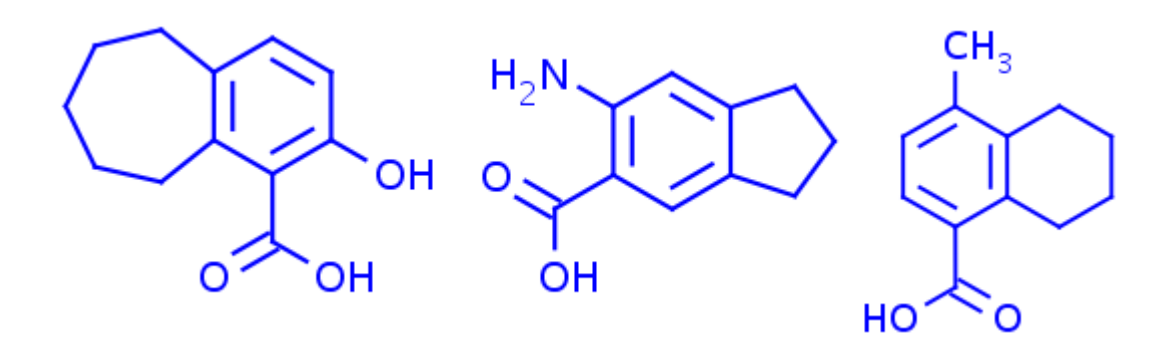

II. 波利维。 画出如下所示的波利维结构(氯吡格雷)。 按图(As Drawn) 搜索。
 检索到多少种物质? 再次搜索,但这次搜索前,请确保波利维是 R 构型。 检索到多少
 种物质? 现在编辑结构,扩大搜索范围;结果是下列杂环可以是"任何杂环"。检索到
 多少种物质?

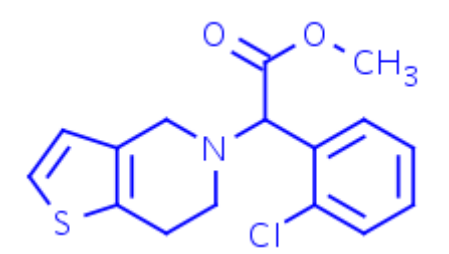

**III. 甲酯转换为碳酰氯。**找出将甲酯转换为碳酰氯的方法。示例如下所示。

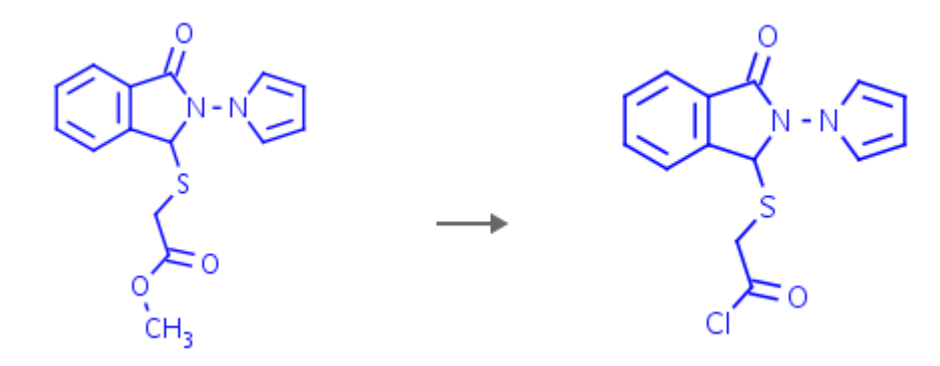

Ⅳ. **非反应官能团。**找出在非反应硝基存在的情况下,芳香腈转换为胺类的反应。 示例如下 所示。

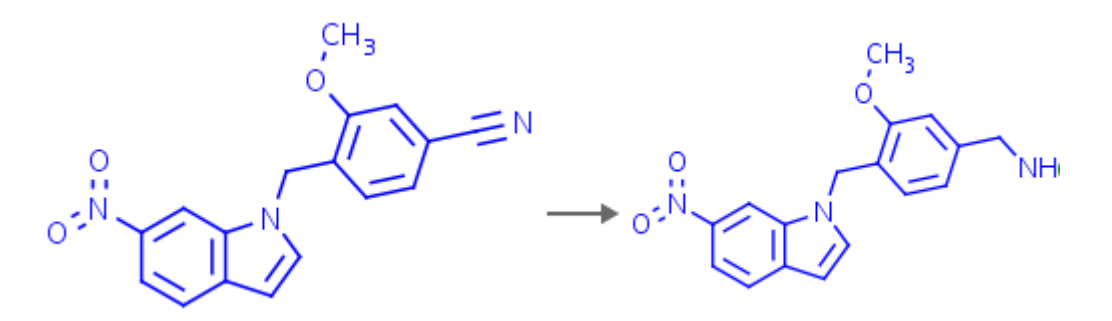

V. **邻苯二甲酰胺合成。**搜索邻苯二甲酰胺制备方法。指出生成物中形成的化学键或断裂的 化学键。

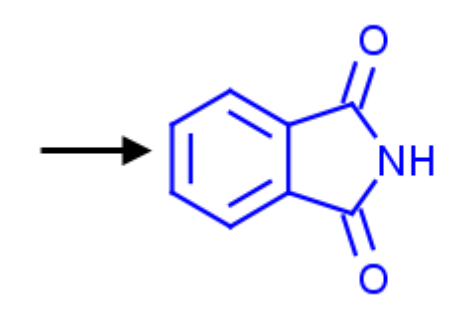

|                                 | 双环羧酸                                                                                                    |
|---------------------------------|----------------------------------------------------------------------------------------------------|
| 练习 1                            | 找出类似如下物质,一个环为包括5-7 元大小不等的烷基环,另一个环包括一个附着羧基且附着氨基、<br>羟基、或甲基的化学物质。                                                                                                    |
|                                 | H <sub>2</sub> N<br>H <sub>2</sub> N<br>H<br>H<br>H                                                                                                    |
|                                 | 1. 使用模板画出二氢化茚。                                                                                                    |
| © Off<br>○ L1-2<br>● L1-3       | <ol> <li>使用套索工具选择原子。 右键单击并依次选择编辑<br/>原子(Edit Atom) &gt; 链节点(Link Node) &gt; L1-<br/>3。</li> </ol>                                                                                                    |
| Manual Atom Map<br>Multi-Center | <ul> <li>3. 选择如下所示的 4 个原子。然后右键单击空白 区域,并依次选择编辑结构 (Edit Structure) &gt; 添加 (Add) &gt; 位置变异键 (Position Variation Bond)。立即再次右键单击,并再次 依次选择编辑结构 (Edit Structure) &gt; 添加 (Add) &gt; 位置变异键 (Position Variation Bond)。</li> </ul> |

| <b>E</b>                                                                    | 4. 在其中一个 <b>位置变异键 (Position Variation Bonds)</b><br>上, 单击原子;<br>然后键入 <i>羧基 (cooh)</i> 。<br>COOH                                  |
|-----------------------------------------------------------------------------|----------------------------------------------------------------------------------------------------|
| Atom list<br>C N O<br>Close                                                 | <ul> <li>5. 在另一个位置变异键 (Position Variation Bonds)</li> <li>上,单击更多 (More) 按钮,创建原子列表;然后单击原子列表 (Atom List) 按钮,并选择 C、N和 O。</li> </ul> |
| <ul> <li>Transfer Query</li> <li>As drawn</li> <li>Substructure:</li> </ul> | 6. 单击 <b>转移查询(Transfer Query)</b> 按钮。 选择 <b>按图(As</b><br>Drawn)。<br>单击 <b>搜索(Search)</b> 。                                       |
|                                                                             | <b>结果:</b> 约 29 种物质。                                                                                                    |

|                                                                                                   | 波利维                                                                                                    |
|---------------------------------------------------------------------------------------------------|----------------------------------------------------------------------------------------------------|
| 练习 <b>2</b>                                                                                       | <b>波利维。</b> 搜索如下所示的波利维(氯呲格雷)子结构。 检索<br>到多少种物质?现在编辑结构,以便它可描述 R 构型并返回子<br>结构搜索。检索到多少种物质?<br>现在编辑结构,扩大搜索范围;以便<br>下列杂环可以是"任何杂环"。检索到多少种物质? |
|                                                                                                   |                                                                                                    |
| Generate structure from name                                                                      | <ol> <li>使用按照名称生成结构(Generate Structure from<br/>Name),获得波利维结构。</li> </ol>                                                             |
|                                                                                                   | Please enter a chemical identifier and click "Submit"         is                                                                      |
| <ul> <li>As drawn</li> <li>Substructure:</li> <li>On heteroatoms</li> <li>On all atoms</li> </ul> | <ol> <li>将搜索类型设置为所有原子的子结构(Substructure on all atoms)。单击<br/>搜索(Search)。</li> </ol>                                                    |
| Search                                                                                            | <b>结果:</b> 约 171 种物质。                                                                                                    |
| <ul> <li>○ <u>Off</u></li> <li>● <u>R</u></li> <li>○ <u>S</u></li> </ul>                          | <ol> <li>返回到查询页面。双击,将该结构放入 MarvinSketch。</li> <li>选择手性原子;右键单击并依次选择:编辑原子 (Edit<br/>Atom) &gt; 立体 (Stereo) &gt; R/S &gt; R。</li> </ol>  |
|                                                                                                   |                                                                                                    |

| Transfer Query         ○ As drawn         ③ Substructure:         ○ on heteroatoms         ③ on all atoms                 | <ol> <li>4. 単击转移查询(Transfer Query)按钮。选择所有原子<br/>的子结构(Substructure on all atoms)。单击搜索<br/>(Search)。</li> <li>结果:约 12 种物质。</li> </ol>                                                                 |
|----------------------------------------------------------------------------------------------------|----------------------------------------------------------------------------------------------------|
|                                                                                                    | <ul> <li>5. 返回到查询页面(Query page);然后双击,打开<br/>MarvinSketch。删除杂环(删除全部,但不包括 N)。单<br/>击 Reaxys 非专利药物组(Reaxys Generic Groups)中的<br/>"r"按钮,选择 CHC,再单击关闭(Close),最后单击<br/>N,</li> <li>以便用 CHC 代替。</li> </ul> |
| <ul> <li>Transfer Query</li> <li>As drawn</li> <li>Substructure:</li> <li>on heteroatoms</li> <li>on all atoms</li> </ul> | <ol> <li>6. 単击转移查询(Transfer Query)。选择所有原子的子结构<br/>(Substructure on all atoms)。</li> <li>単击捜索(Search)。</li> </ol>                                                                                    |
|                                                                                                    | <b> </b>                                                                                                    |

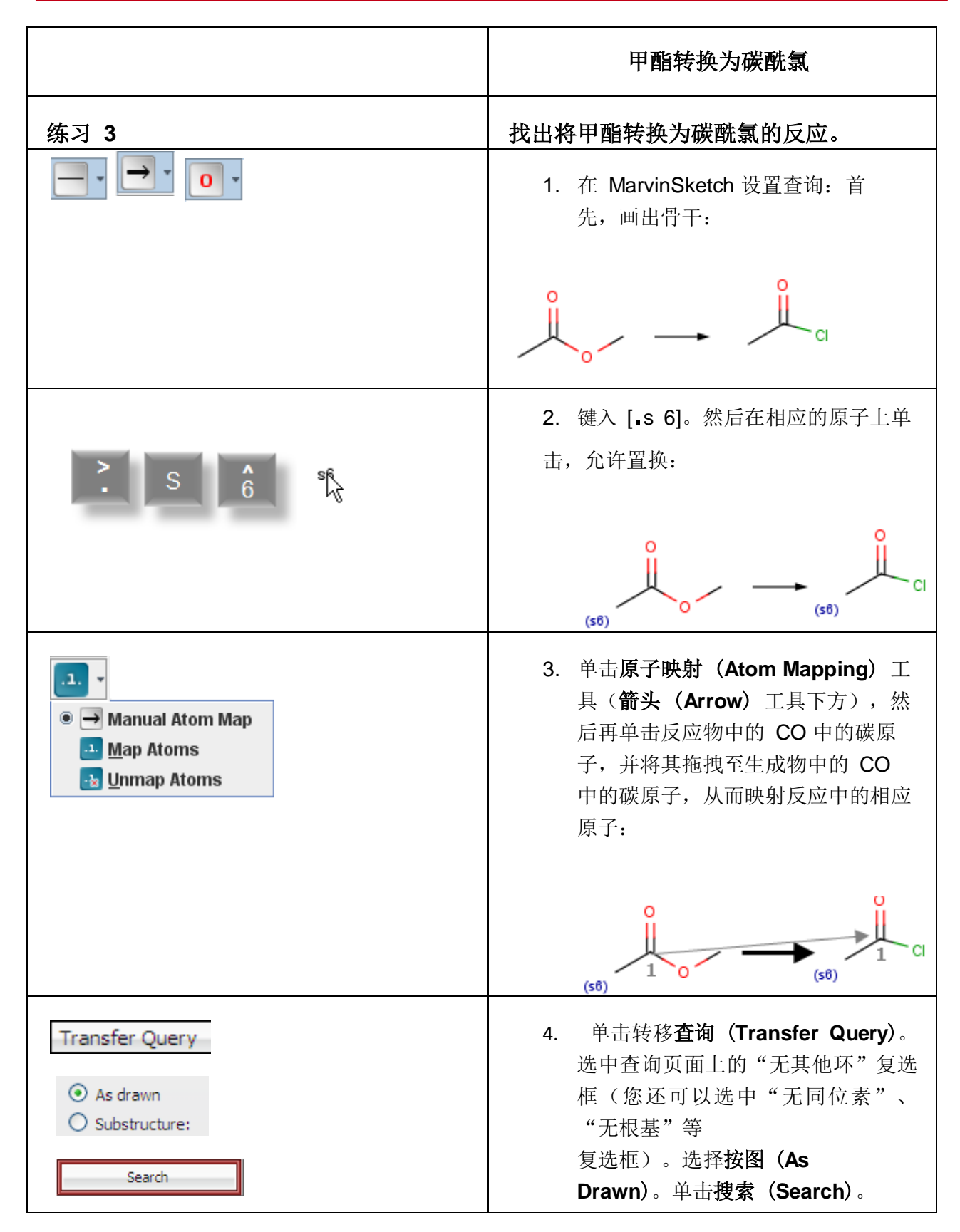

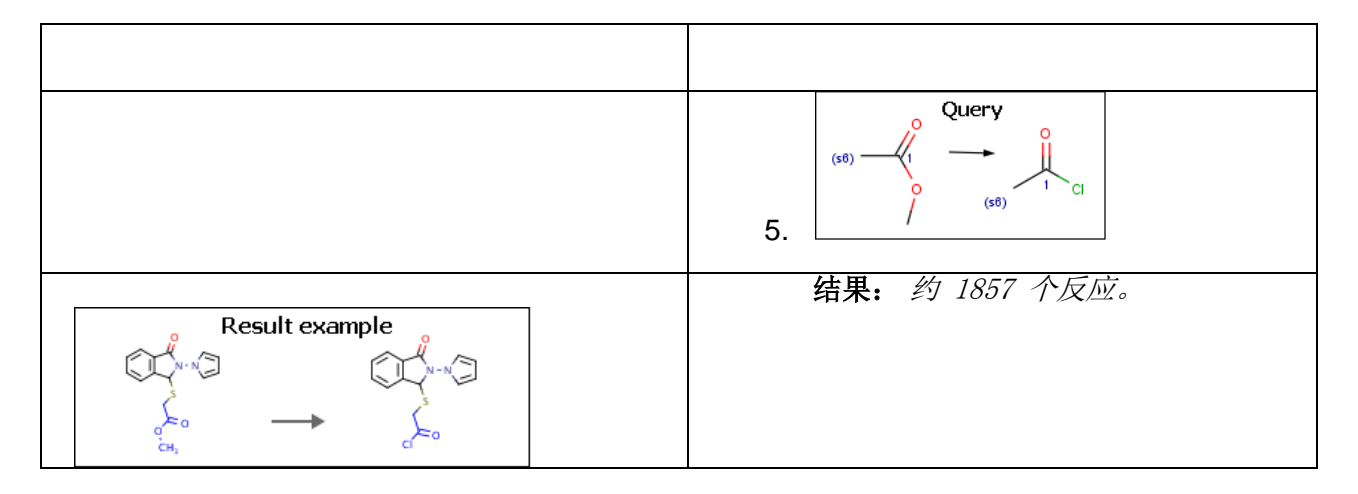

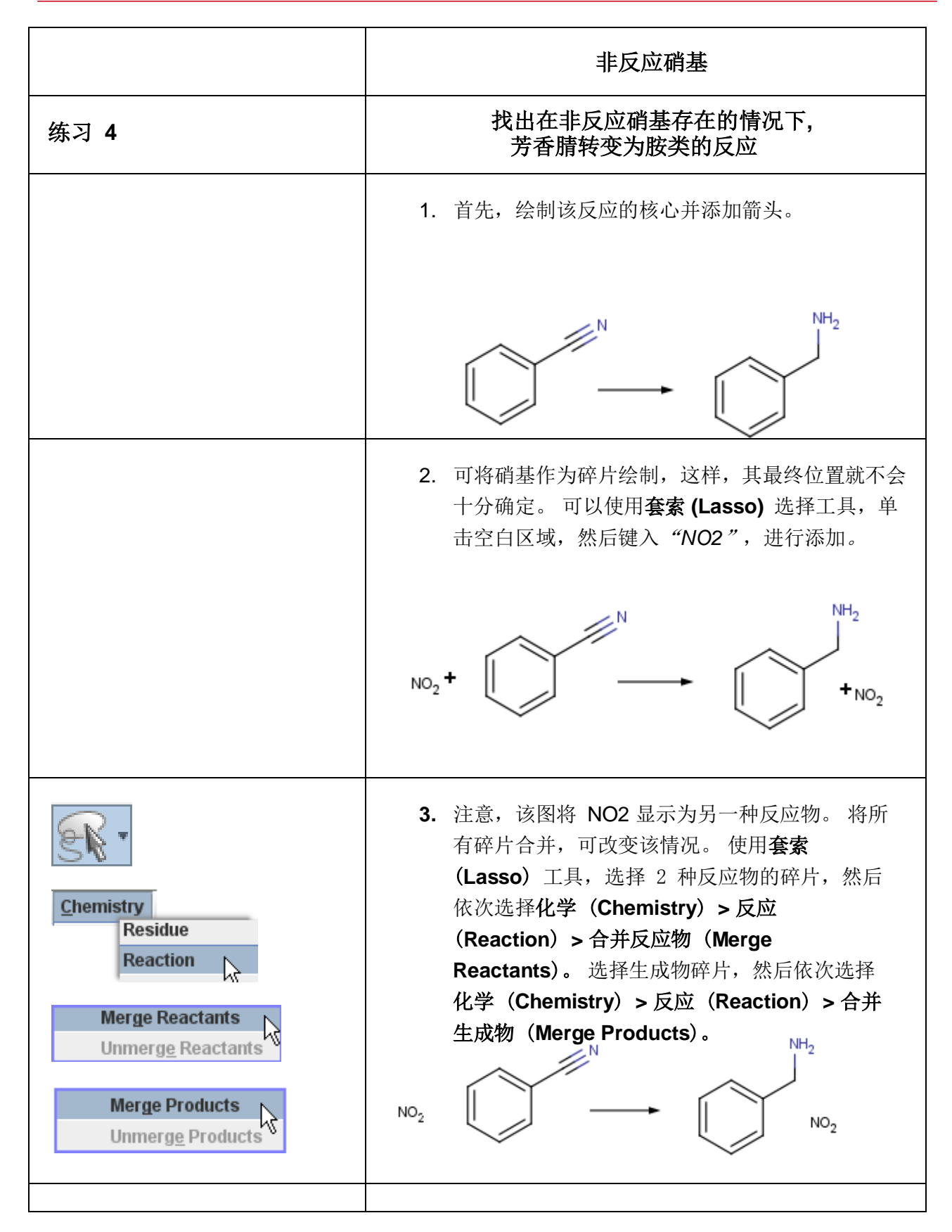

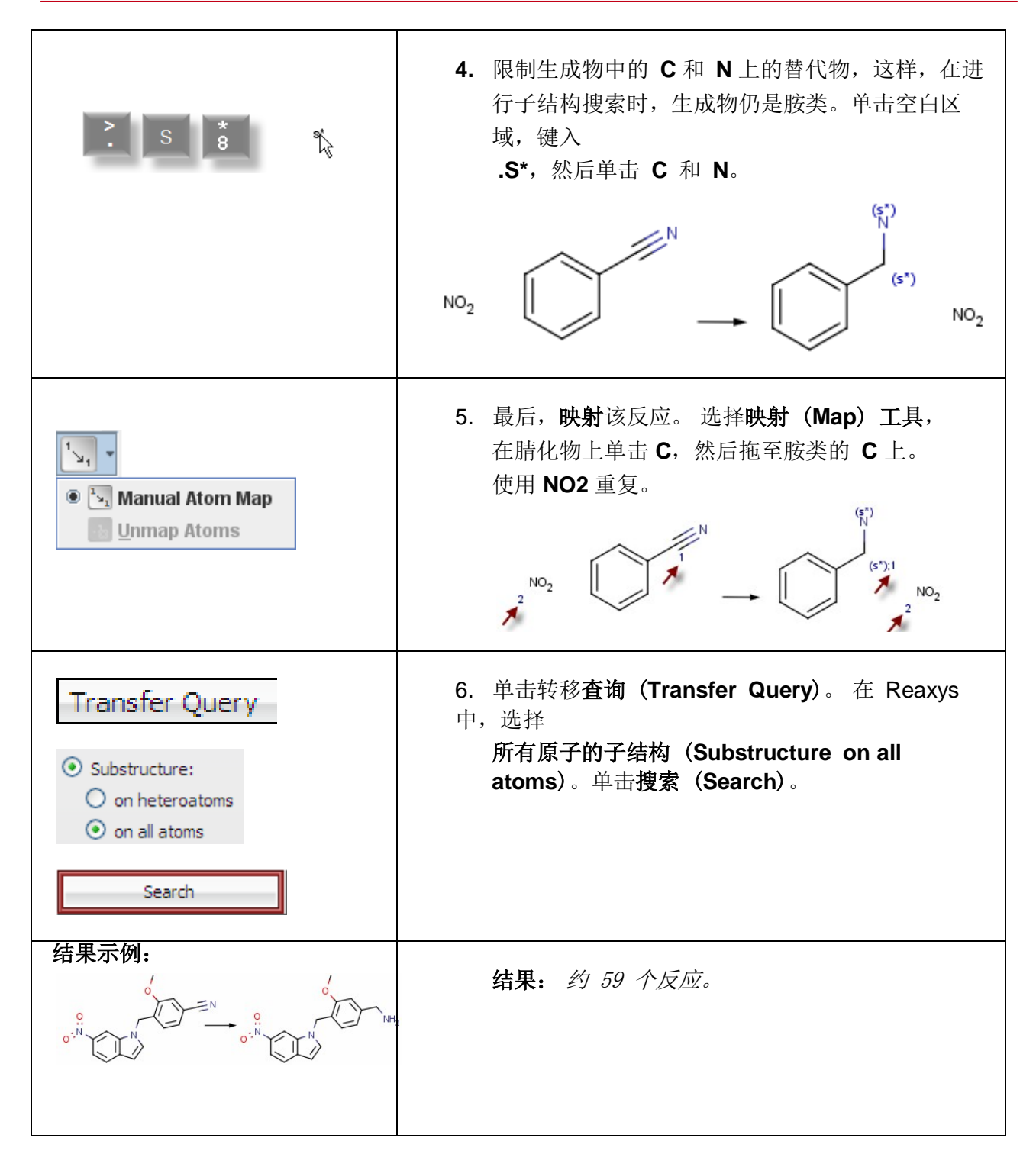

|                                                                       | 邻苯二甲酰亚胺的制备。                                                                                                    |
|-----------------------------------------------------------------------|----------------------------------------------------------------------------------------------------|
| 练习 5                                                                  | 搜索邻苯二甲酰亚胺制备方法。指出生成物中<br>形成的化学键或断裂的化学键。                                                                                                 |
| Generate structure from name                                          | <ol> <li>在反应查询(Reactions Query)页面,单<br/>击从名称产生结构(Generate Structure<br/>from Name)按钮并键入<i>邻苯二甲酰亚胺</i><br/>(phthalimide)。</li> </ol>    |
| <ul> <li>Search as / by</li> <li>Product</li> <li>As drawn</li> </ul> | 2. 选择 <b>生成物 (Product)</b> 和 <b>按图 (As Drawn)</b> 。<br>单击 <b>搜索(Search)</b> 。                                                          |
| Search                                                                |                                                                                                    |
|                                                                       | 结果:约 511 个反应。                                                                                                    |
|                                                                       | <ol> <li>单击查询导航栏,返回至<b>查询 (Query)</b>页<br/>面。双击打开 MarvinSketch。</li> </ol>                                                             |
|                                                                       | <ol> <li>使用套索工具,右键单击下方显示的化学<br/>键。然后依次选择<b>编辑化学键(Edit</b><br/>Bond) &gt; 反应中心(Reacting Center) &gt;<br/>形成(Make)或断裂(Break)。</li> </ol> |

| Search as / by<br>Product  As drawn<br>Search | 5. 单击 <b>转移(Transfer)</b> 。选择 <b>生成<br/>物 (Product)</b><br>和 <b>按图(As Drawn)。单击搜索<br/>(Search)。</b>                                                                                                    |
|-----------------------------------------------|----------------------------------------------------------------------------------------------------|
| 结果示例:<br>【☆ + *** → ♥☆                        | 结果:约16个反应。                                                                                                    |
|                                               | <ol> <li>6. 单击查询导航栏,返回至<b>查询</b></li> <li>(Query)页面。双击打开<br/>MarvinSketch。</li> </ol>                                                                                                    |
|                                               | <ul> <li>7. 右键单击标记的化学键,然后选<br/>择编辑化学键(Edit Bond)&gt;</li> <li>反应中心(Reacting Center)&gt;</li> <li>无(None)。然后右键单击下方</li> <li>显示的化学键,之后选择编辑化</li> <li>学键(Edit bond)&gt;反应中心</li> <li>(Reacting Center)&gt;形成</li> <li>(Make)或断裂(Break)。</li> </ul> |
| Search as / by  Product  Search               | 8. 单击 <b>转移(Transfer</b> )。选择<br><b>生成物 (Product)</b><br>和 <b>按图(As Drawn)</b> 。单击<br><b>搜索(Search)</b>                                                                                                    |
|                                               | <b>结果:</b> 约64个反应                                                                                                    |

## 快速参考指南

原子查询功能

| Atom list<br>Close                          | <b>原子列表 (Atom Lists)</b> — 要创建原子列表,请单击 <b>更多 (More)</b> 按钮。然后单击 <b>原子列表 (Atom List)</b> 按钮,单击所需元素,之后单击<br>关闭 (Close)。鼠标光标指到此处时,列表即会出现。在查询中单击<br>所需原子,即可应用 <b>原子列表 (Atom List)</b> 。 |
|---------------------------------------------|----------------------------------------------------------------------------------------------------|
| È S Ĝ                                       | <b>允许的最大置换 (Allow maximum substitution)</b> — 进行 <b>按图 (As Drawn)</b> 查询时,要打开网页进行置换,<br>请在查询页面单击原子,然后键入<br><b>.s 6</b> ( <b>点</b> -s-6)。[依次按键,不能一起按]<br>(根据美国键盘布局)                  |
| <b>.</b> S 8                                | <b>限制置换 (Block substitution)</b> — 执行子结构搜索时,要限制网站上的置换,请在查询页单击原子,然后键入 .s<br>(点-s-星号)。[依次按键,不能一起按]<br>(根据美国键盘布局)                                                                      |
| (L1-10)                                     | 链节点 (Link Node) — 要定义重复原子的范围,请使用 <b>套索选择 (Lasso Select)</b> 工具选择用作重复单元的<br>原子,右键单击,然后选择编辑原子 (Edit Atom) > 链节点 (Link Node)。然后选择数字。                                                   |
| <b>Pr</b>                                   | <b>Reaxys 通用符号 (Reaxys Generic Groups)</b> — 要使用缩写,请在查询<br>页单击原子,<br>单击 r 按钮,然后选择缩略词。(更多 Reaxys通用符号(Reaxys<br>Generic Groups)的详情,请参见 Reaxys 帮助文档。)                                  |
| R/S → Off<br>Reaction → OR<br>Enhanced → OS | <b>R/S 指定</b> — 右键单击手性原子,选择<br>编辑原子 (Edit Atom) > 立体 (stereo) > R/S。                                                                                                    |

| 化学键查询功能                                                                                                    |                                                                                                    |
|----------------------------------------------------------------------------------------------------|----------------------------------------------------------------------------------------------------|
| <ul> <li>Single <u>or</u> Double</li> <li>Single or A<u>r</u>omatic</li> <li>Double or Aro<u>m</u>atic</li> <li>An<u>y</u></li> </ul> | 键型 (Bond type) — 要允许不同的化学键键型,请右键单<br>击化学键,然后选择编辑 (Edit) > 化学键 (Bond) > 类型<br>(Type)。然后选择适当的选项。                                                                          |
| <ul> <li><u>N</u>one</li> <li><u>R</u> In <u>R</u>ing</li> <li><u>-</u> In <u>C</u>hain</li> </ul>                                    | <b>键拓扑 (Bond topology)</b> — 要指定检索环内键<br>或链键,请右键单击相应的化学键,然后选择 <b>编辑</b><br>(Edit) > 化学键 (Bond) > 拓扑 (Topology)。然后<br>选择适当的选项。                                           |
| Absolute Stereo (CHIRAL)                                                                                                    | 位置变异键 (Position Variation Bond) — 要允许在环内<br>键上进行特定置换,<br>同时不指定环内键的确切位置,请在允许置换的位置选<br>择环内键的原子。然后选择编辑结构 (Edit Structure) ><br>添加 (Add) > 位置变异键 (Position Variation Bond)。 |
| Edit Bond Reacting Center                                                                                                    | E/Z 立体标签 — 要指定两个化学键,如 E 或 Z,<br>请右键单击化学键,然后选择编辑化学键 (Edit Bond) ><br>立体搜索 (Stereo Search)。                                                                               |

🗹 🖶 Stereo Search

快速参考指南

反应查询功能

| R/S   Reaction   ○ Off   Enhanced   ◎ Inversion   ○ Retention                                                                                                    | <b>转化 (Inversion)/保持 (Retention)</b> — 要指定反应物<br>和生成物间相应的构型,<br>请右键单击原子并选择 <b>编辑原子 (Edit Atom) &gt;</b><br><b>立体 (Stereo) &gt; 反应 (Reaction)</b> 。然后选择适<br>当的选项。                                                   |
|----------------------------------------------------------------------------------------------------|----------------------------------------------------------------------------------------------------|
| Reacting Center ▶       ●       None         Stereo Search       ○       # Center         Remove Bond       ○       # Make or Break         ○       + Change         ○       # Make and Change         ○       * Not Center | 反应中心 (Reacting Center) — 要指定反应中哪个<br>化学键会形成、<br>断裂或改变,请右键单击化学键,然后选择 <b>编辑化</b><br>学键 (Edit Bond) > 反应中心 (Reacting<br>Center)。<br>然后选择适当的选项。                                                                        |
| Manual Atom Map     Unitap Atoms                                                                                                    | 映射 (Map) — 要绘制反应,请单击 <b>原子映射 (Atom Map)</b> 工具,<br>然后在反应物中单击原子。将鼠标移至生成物<br>中相应的原子上。                                                                                                    |
| Chemistry<br>Residue<br>Reaction Unmap Atoms<br>Merge Products                                                                                                    | <ul> <li>合并反应物 (Merge Reactants)/生成物 (Products)</li> <li>— 要合并碎片,</li> <li>请选择反应物或生成物碎片,然后选择化学</li> <li>(Chemistry) &gt; 反应 (Reaction) &gt; 合并反应物</li> <li>(Merge Reactants) (或合并生成物 (Merge Products)).</li> </ul> |

## 更多信息,请访问 www.reaxys.com

#### 中国:

上海,北京时间,上午 9:00 至下午 6:00 电话:+86 (021) 6133 3057;+86 (021) 6133 3078 电子邮件: <u>A.Xiang@elsevier.com</u>; <u>Ya.Zhang@elsevier.com</u>

#### 美国:

#### 欧洲和所有其他地区:

客户电子服务 (圣路易斯,中欧标准时间,上午 8:00 至下午 8:00) 电话:美国免费电话:+1(888)6154500 电话:付费电话:+1(314)5234900 电子邮件:<u>usinfo@elsevier.com</u> 巴西分公司电子邮件:<u>brinfo@elsevier.com</u>

客户电子服务 (**阿姆斯特丹,格林尼治时间加一小时,上午 9:00 至下午 6:00**) 电话: +31 20 485 3767 电子邮件: <u>nlinfo@elsevier.com</u>

#### 日本:

客户电子服务 (东京办公室,日本标准时间, 上午 9:30 至 下午 5:30)

电话: +81 (3) 5561 5035 电子邮件: jpinfo@elsevier.com 网址: japan.elsevier.com

#### 亚太地区:

客户电子服务 (新加坡办公室,新加坡标准时间,上午 9:00 至下午 6:00)

> 电话: +65 6349 0222 电子邮件: <u>sginfo@elsevier.com</u>

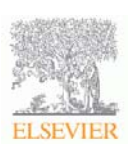

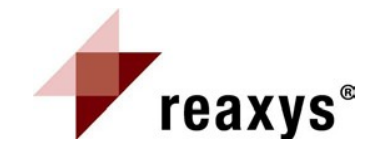

Reaxys<sup>®</sup> 是 Elsevier Properties SA 的注册商标,受法律保护,未经许可,不可擅用。